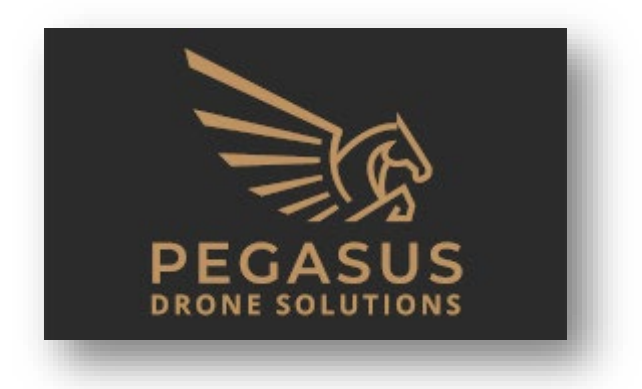

# Viewer User Guide

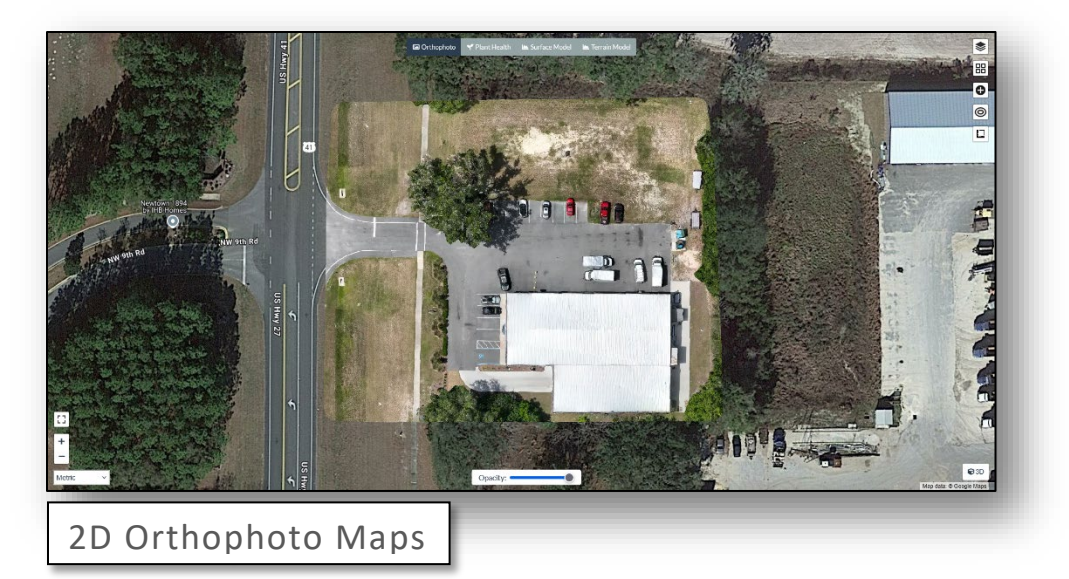

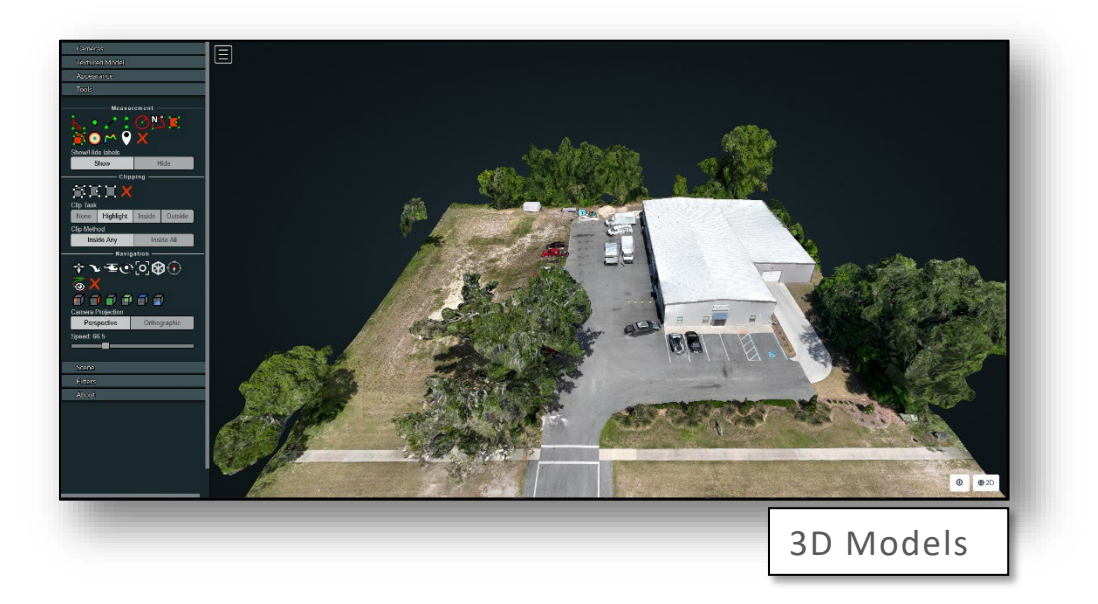

# Preface

This guide is intended to familiarize our clients with the functionality of the viewers used to interact with their deliverables. Pegasus Drone Solutions utilizes OpenDroneMap / WebODM to process data and display images and models. As such, functionality may change with patches and upgrades. We will make every effort to update this document in a timely manner. However, if you discover errors or omissions, please inform us at info@pegasusdronesolutions.com.

Please Note: Some of the options or functionality may not be available depending on the deliverables requested.

Acknowledgements

OpenDroneMap: <a href="https://www.opendronemap.org/">https://www.opendronemap.org/</a>

WebODM: <a href="https://www.opendronemap.org/webodm/">https://www.opendronemap.org/webodm/</a>

# 2D Orthophoto Map Viewer

The 2D Orthophoto Map Viewer is used to interact with the "stitched" together aerial images.

### Overview

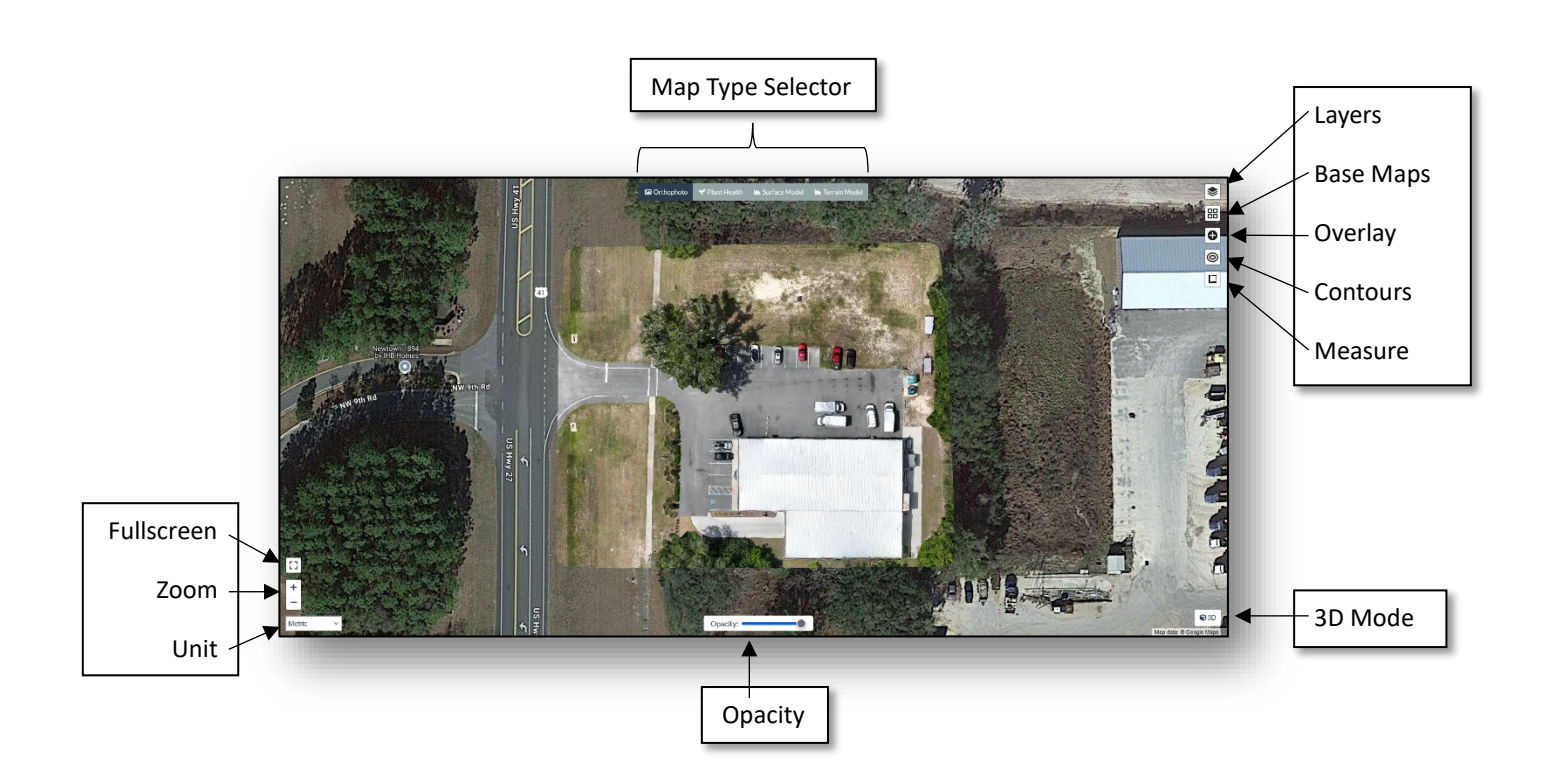

Map Type Selector

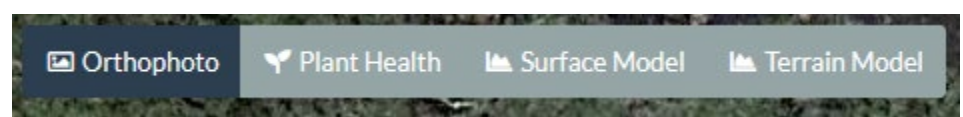

**Orthophoto**: Displays an orthomasaic image of a vertical view of the area.

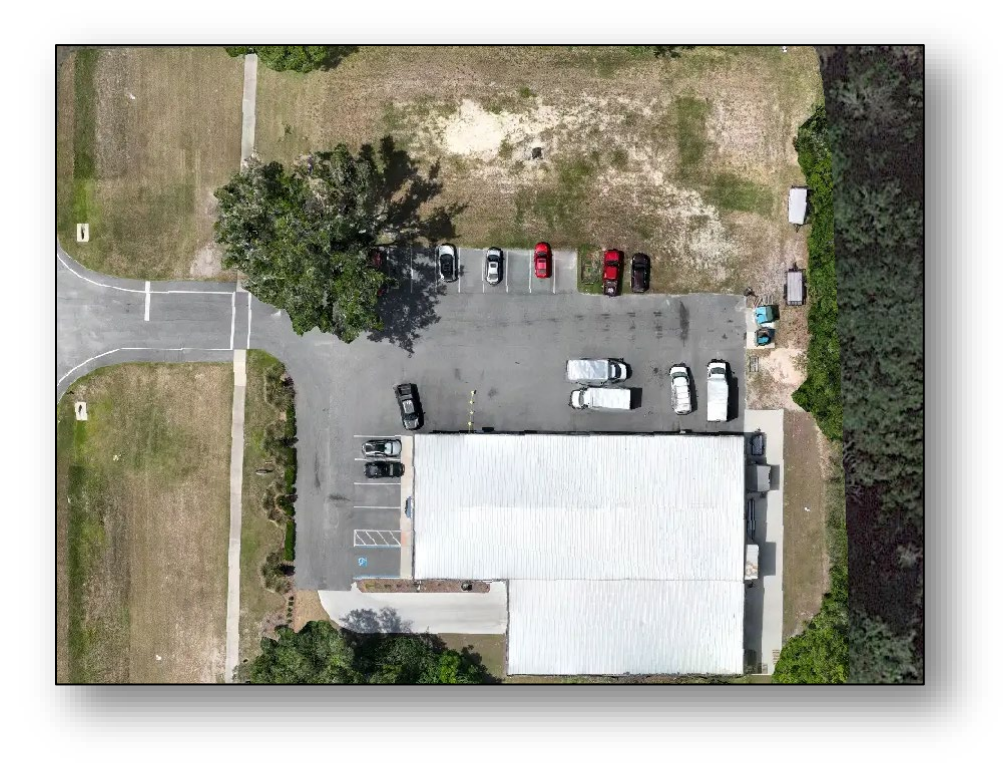

**Plant Health**: Displays an image depicting relative health of plants. This pertains to images captured with multispectral sensors. As of this writing, Pegasus Drone Solutions does not offer multi-spectral sensor deliverables.

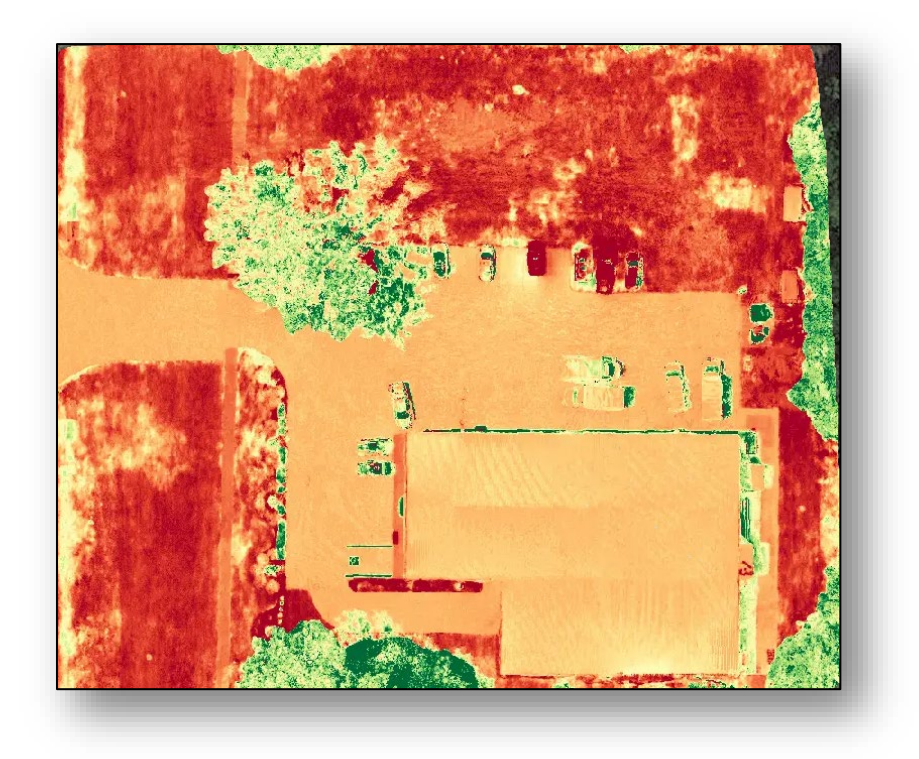

**Surface Model**: Displays a 2D representation of elevation that includes terrain, buildings, trees and other structures (DSM).

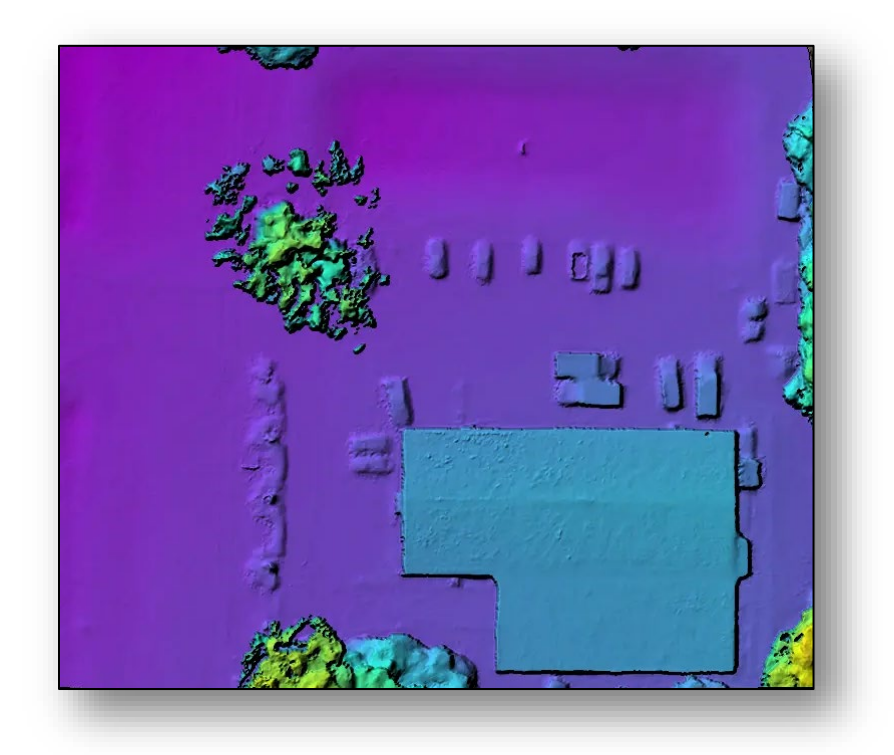

Terrain Model: 2D representation of elevation that includes terrain only (DTM).

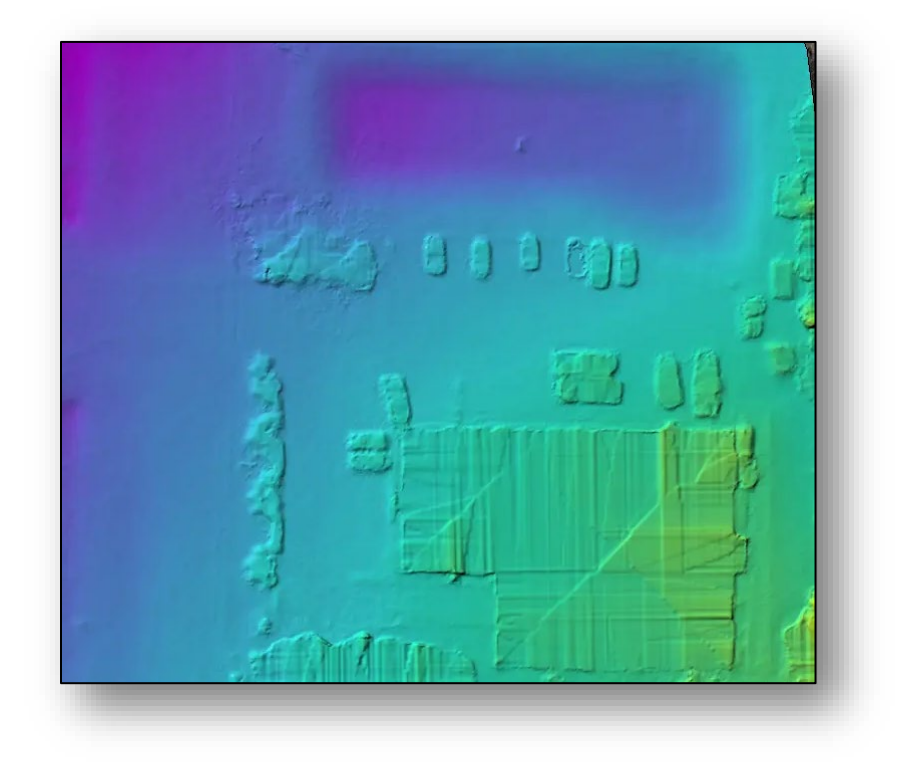

# Layers

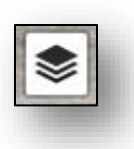

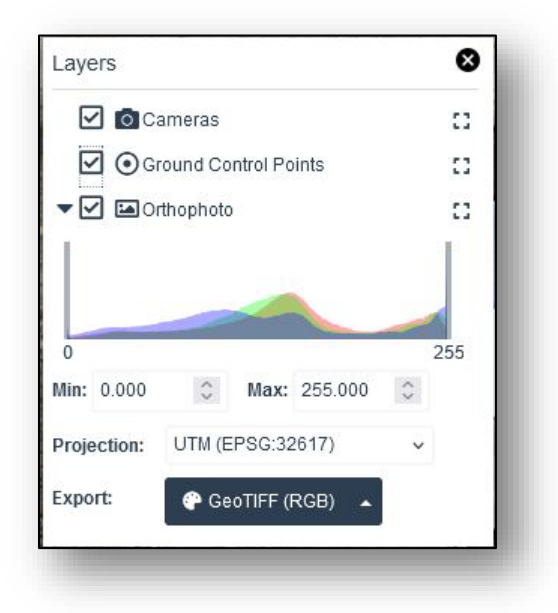

**Cameras**: Displays icons on the map indicating where the image was captured.

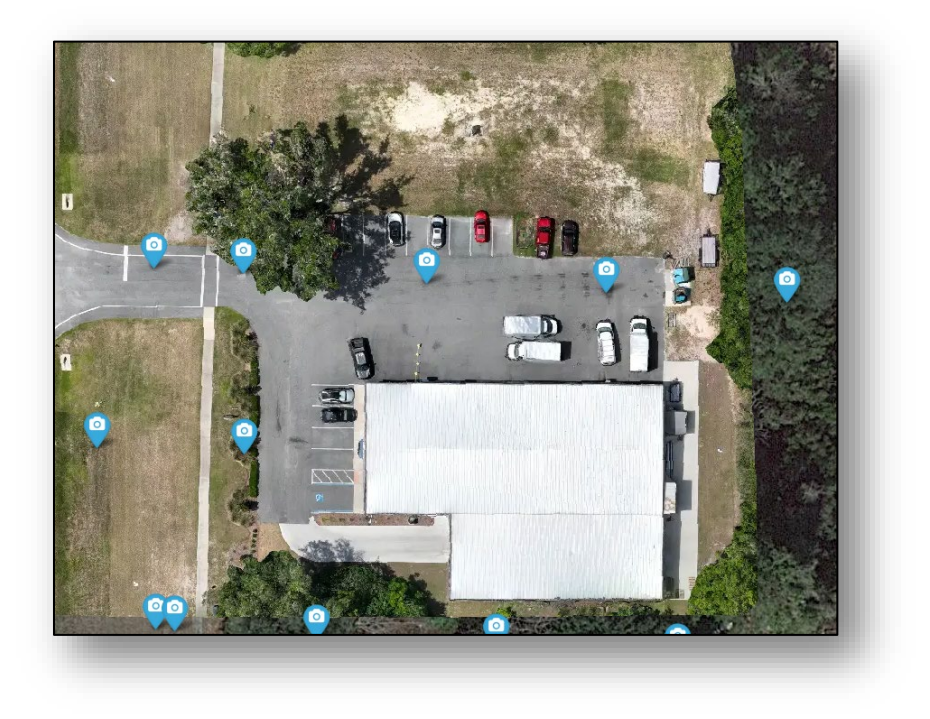

Clicking on an icon displays the image and permits downloading of the photo.

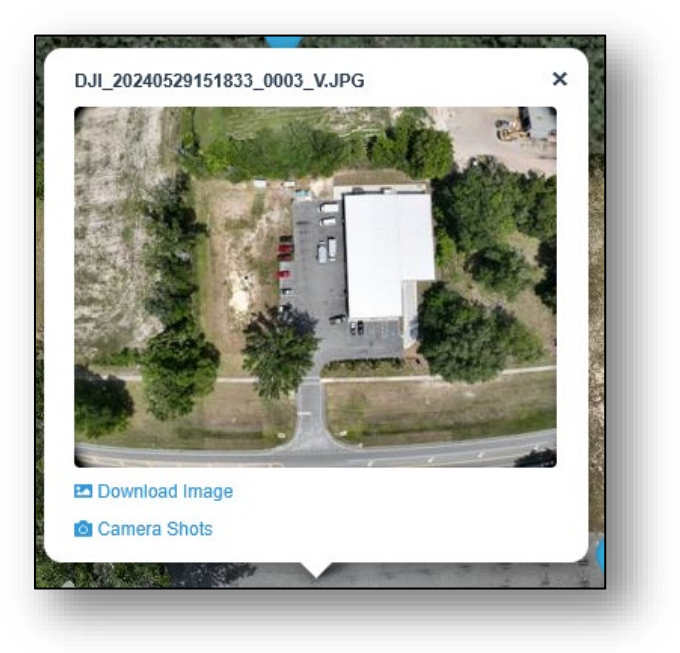

**Ground Control Points**: Displays icons on the map indicating where the ground control points were located.

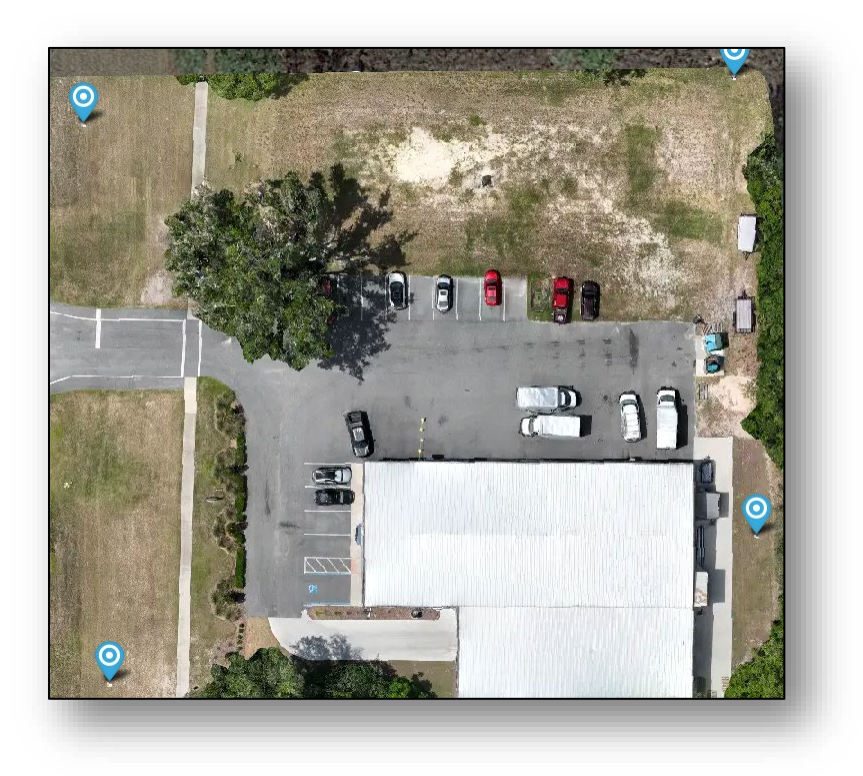

Clicking on an icon displays the list of images in which the point appears along with the calculated error value.

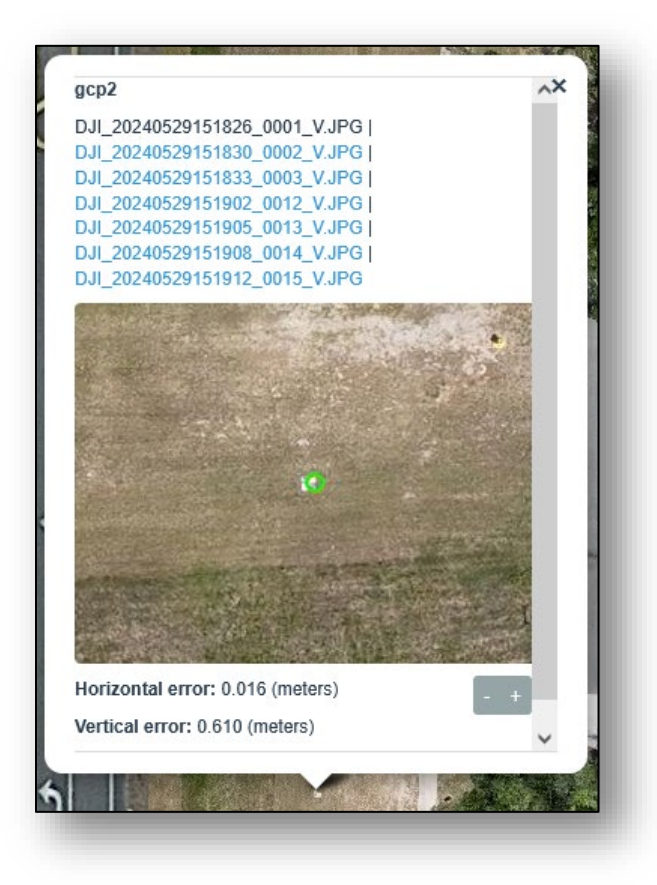

**Orthophoto**: Displays the orthomosaic photo.

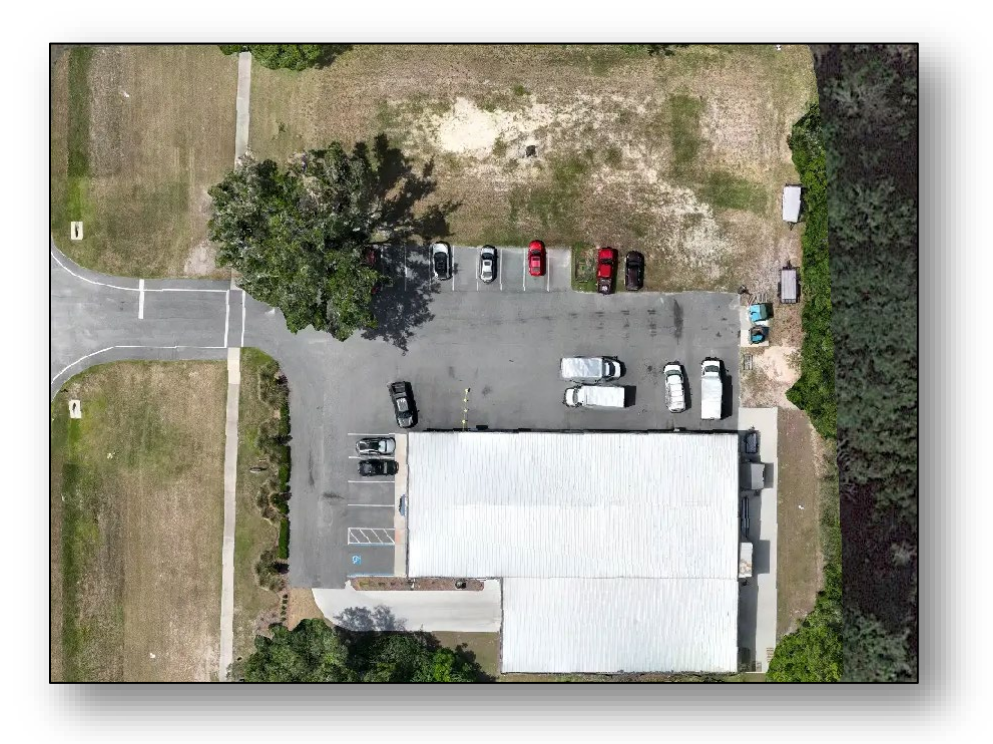

**Color Histogram**: Adjusting the Min / Max values (or sliders) changes the colors displayed in the orthophoto.

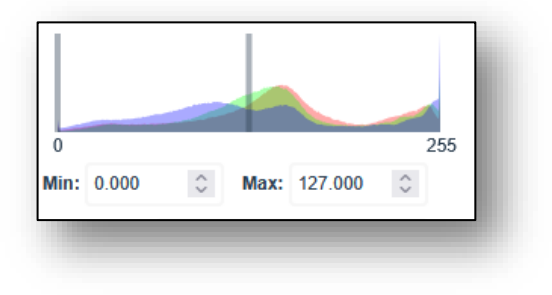

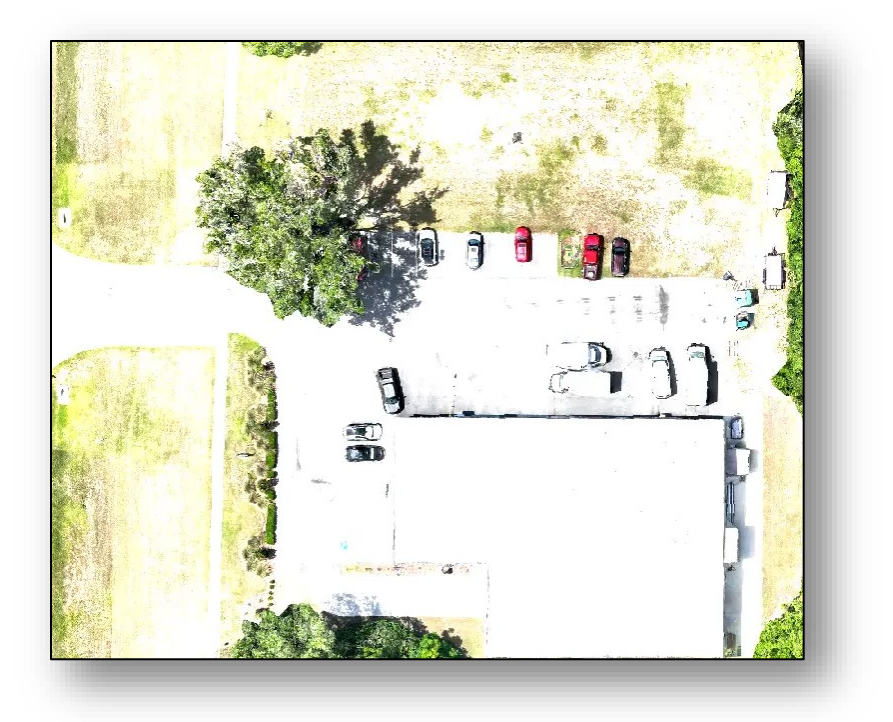

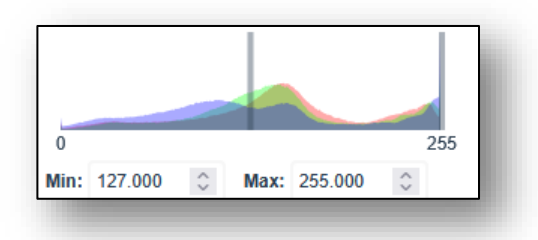

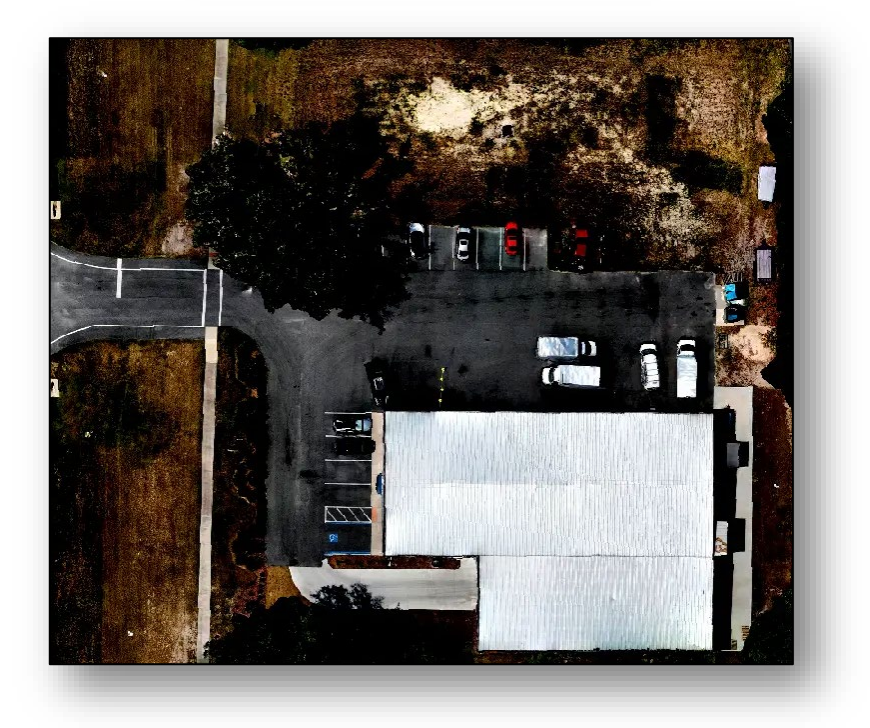

**Projection**: Allows one to change the coordinate system used for export between Universal Transverse Mercator, Latitude / Longitude, Web Mercator or to enter a different system.

| Projection: | UTM (EPSG:32617)        | ~   |             |             |          |
|-------------|-------------------------|-----|-------------|-------------|----------|
| Export:     | UTM (EPSG:32617)        |     |             |             |          |
|             | Lat/Lon (EPSG:4326)     |     | Drojection  | Custom EBSG |          |
|             | Web Mercator (EPSG:3857 | D 👌 | Projection: | Custom EF30 |          |
|             | Custom EPSG             |     | EPSG:       | 4326        | <u>^</u> |

**Export**: Allows one to export the orthophoto in various formats.

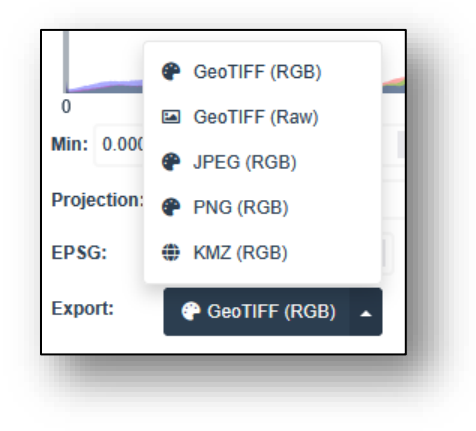

# Base Maps

| Base Maps              | 8 |
|------------------------|---|
| Filter Base Layer List |   |
| O Google Maps Hybrid   | ^ |
| C ESRI Satellite       |   |
| ○ Open StreetMap       |   |
| Custom                 |   |
| ○ None                 |   |
|                        |   |
|                        |   |
|                        |   |
|                        | ~ |

**Google Maps Hybrid**: Places a background image from Google Maps.

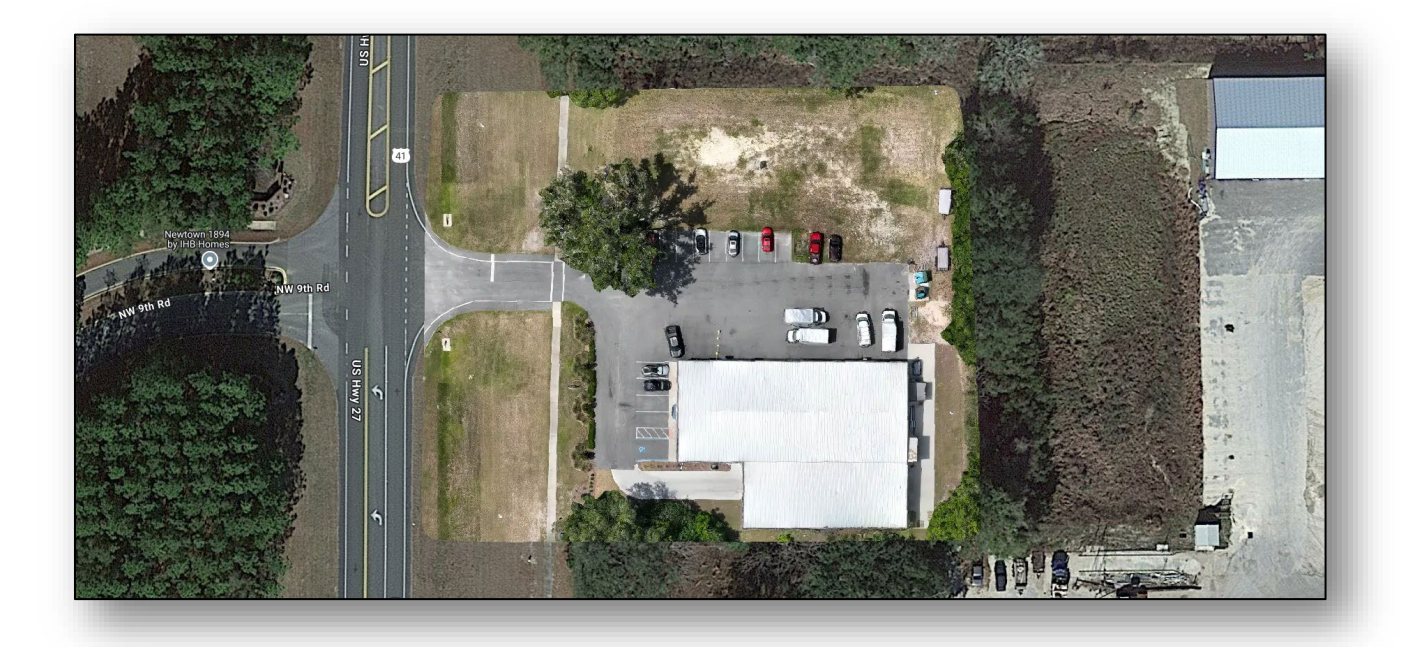

**ESRI Satellite**: Places a background image from Esri.

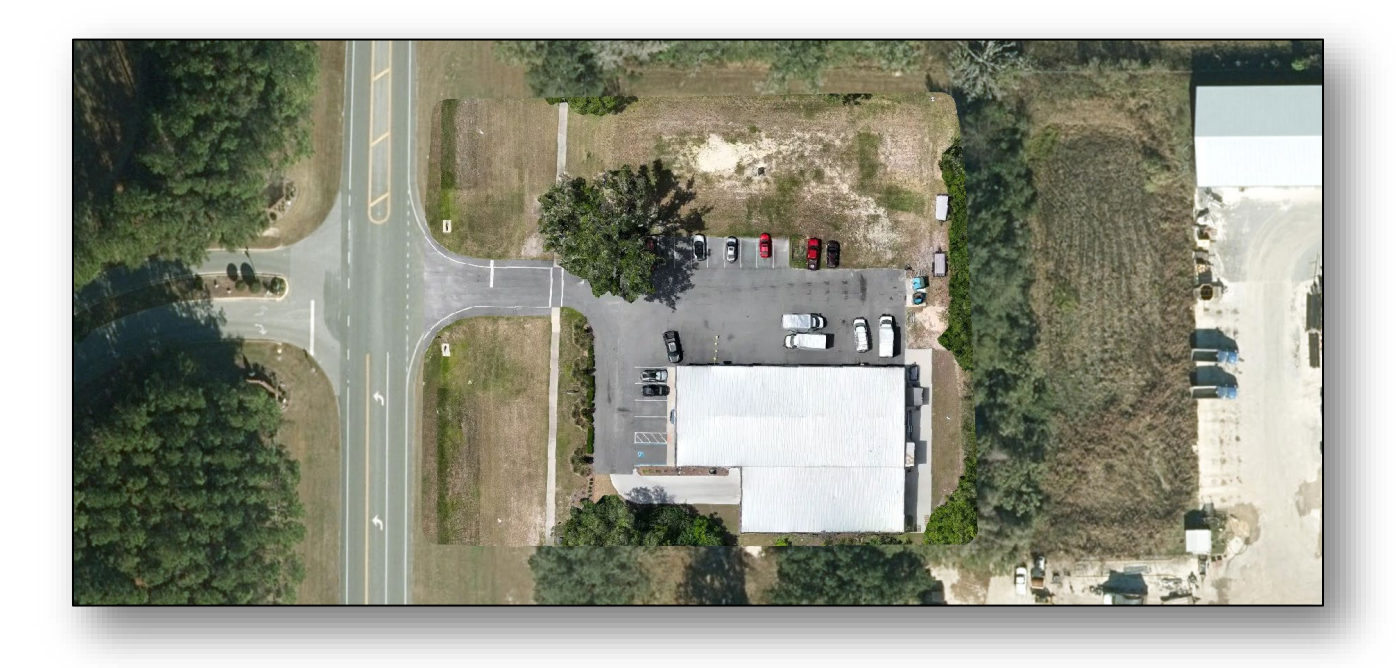

**OpenStreetMap**: Places a background image from Open Street Map.

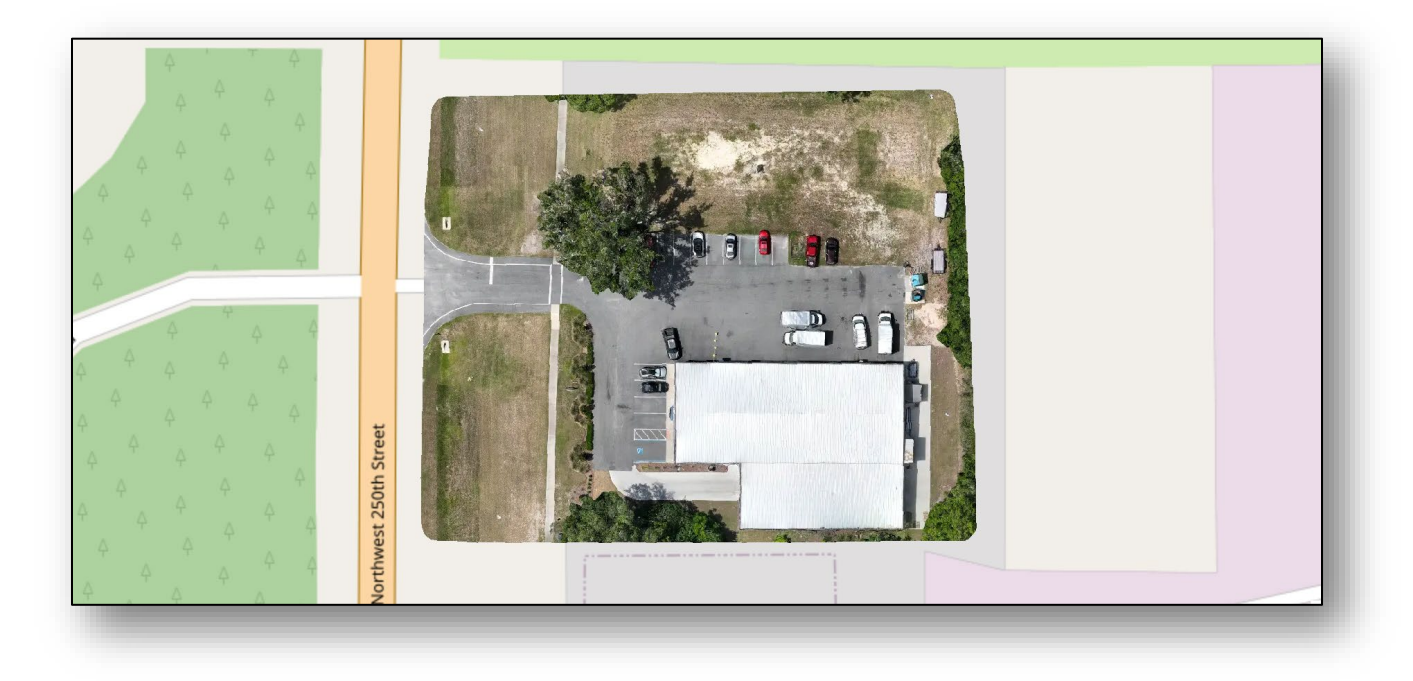

**Custom**: Allows one to upload their own background image.

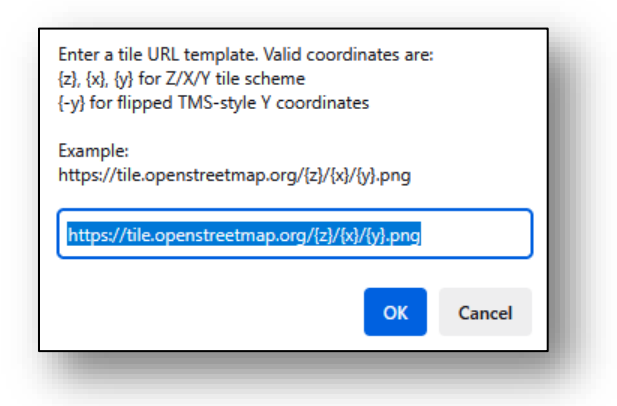

**None**: Removes the background image.

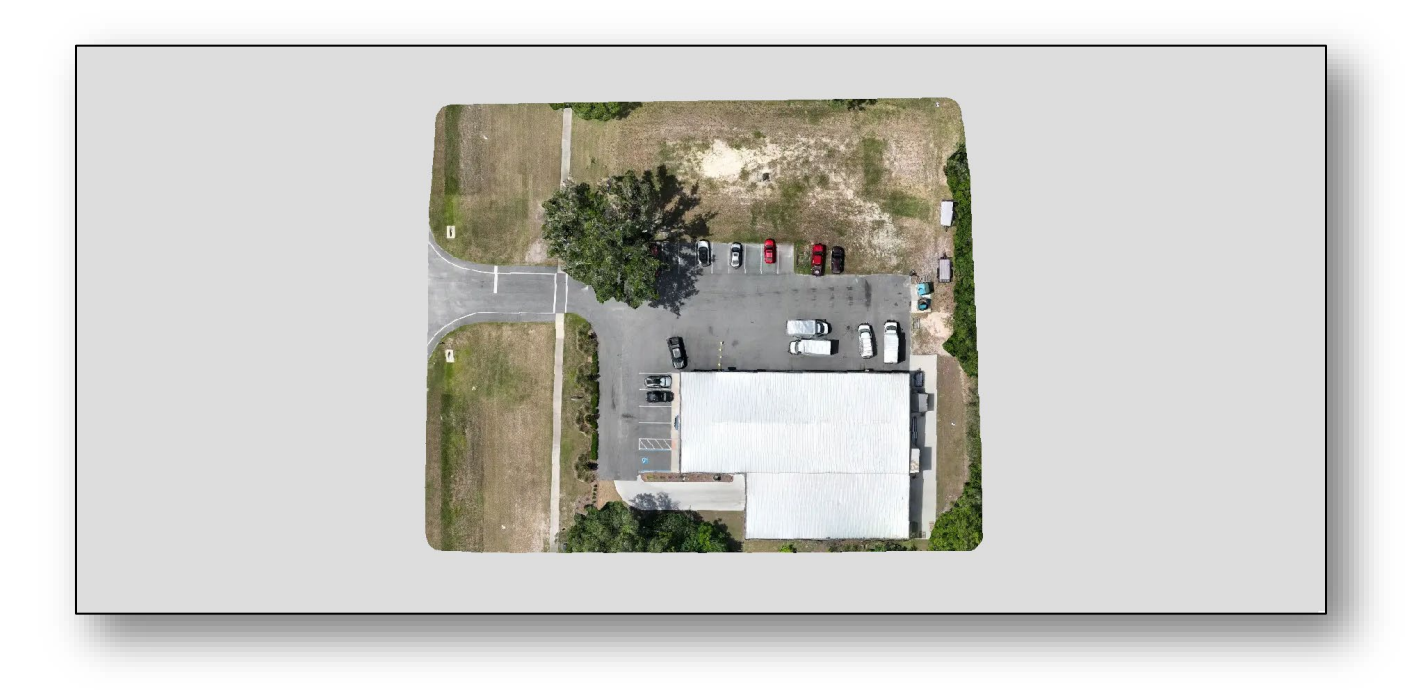

# Overlay

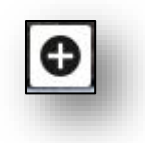

Add a Temporary Overlay: Allows one to upload a GeoJSON (.json) or ShapeFile (.zip) as a temporary overlay.

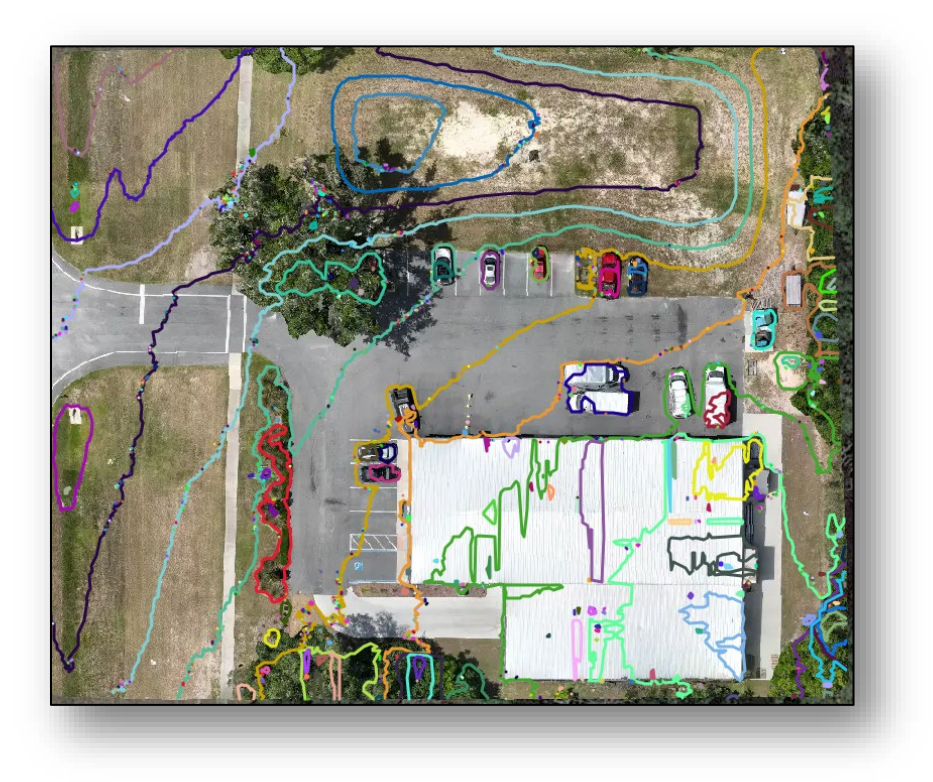

### Contours

| Contours    | 0                     |
|-------------|-----------------------|
| interval:   | 1 Meters 🗸            |
| Layer:      | DSM v                 |
| Simplify:   | Normal (0.2 Meters) 🗸 |
| Projection: | Lat/Lon (EPSG:4326) v |
|             |                       |

**PLEASE NOTE**: This is a quick/rough contour diagram. Our contour deliverables are custom (based on your requirements) and with finer details.

Interval: Set the height difference between contour lines.

| Contours    |             |    |
|-------------|-------------|----|
| Interval:   | 1 Meters v  |    |
| Laver:      | 0.25 Meters |    |
| ,           | 0.5 Meters  |    |
| Simplify:   | 1 Meters    | S) |
| Projection: | 2 Meters    | 2  |
|             | 4 Meters    |    |
|             | Custom      | Ø  |
|             |             | -  |

Layer: Heights may be based on the Digital Surface Map (DSM) or Digital Terrain Map (DTM).

| Interval:  | 1 Meters | ~    |
|------------|----------|------|
| Layer:     | DSM v    |      |
| Simplify:  | DSM      | 2 Me |
| Drojection | DTM      | 990  |

Simplify: Sets the "smoothing" of the contour lines.

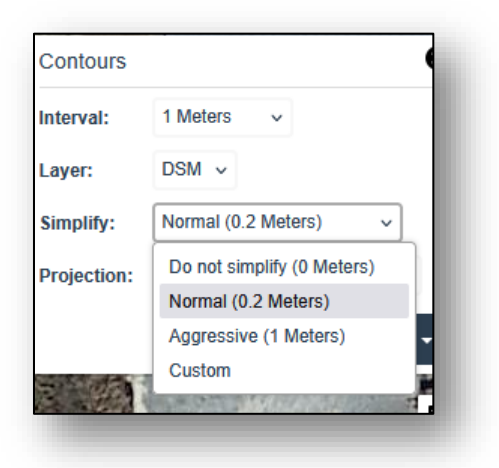

**Projection**: Choose the coordinate system projection for export.

| Interval: 1 Meters  Layer: DSM  Simplify: Normal (0.2 Meters)  Projection: Lat/Lon (EPSG:4326)  Lat/Lon (EPSG:4326)  Web Mercator (EPSG:3857)  Custom EPSG | Interval: 1 Meters v<br>Layer: DSM v<br>Simplify: Normal (0.2 Meters) v<br>Projection: Lat/Lon (EPSG:4326) v<br>Lat/Lon (EPSG:4326)<br>Web Mercator (EPSG:3857)<br>Custom EPSG | Contours    | 6                        |
|----------------------------------------------------------------------------------------------------|----------------------------------------------------------------------------------------------------|-------------|--------------------------|
| Layer: DSM<br>Simplify: Normal (0.2 Meters)<br>Projection: Lat/Lon (EPSG:4326)<br>Lat/Lon (EPSG:4326)<br>Web Mercator (EPSG:3857)<br>Custom EPSG           | Layer: DSM<br>Simplify: Normal (0.2 Meters)<br>Projection: Lat/Lon (EPSG:4326)<br>Lat/Lon (EPSG:4326)<br>Web Mercator (EPSG:3857)<br>Custom EPSG                               | Interval:   | 1 Meters v               |
| Simplify: Normal (0.2 Meters) 	v<br>Projection: Lat/Lon (EPSG:4326) 	v<br>Lat/Lon (EPSG:4326)<br>Web Mercator (EPSG:3857)<br>Custom EPSG                   | Simplify: Normal (0.2 Meters)  Projection: Lat/Lon (EPSG:4326)  Lat/Lon (EPSG:4326) Web Mercator (EPSG:3857) Custom EPSG                                                       | Layer:      | DSM v                    |
| Projection: Lat/Lon (EPSG:4326)  Lat/Lon (EPSG:4326) Web Mercator (EPSG:3857) Custom EPSG                                                                  | Projection: Lat/Lon (EPSG:4326)  Lat/Lon (EPSG:4326) Web Mercator (EPSG:3857) Custom EPSG                                                                                      | Simplify:   | Normal (0.2 Meters) v    |
| Lat/Lon (EPSG:4326)<br>Web Mercator (EPSG:3857)<br>Custom EPSG                                                                                             | Lat/Lon (EPSG:4326)<br>Web Mercator (EPSG:3857)<br>Custom EPSG                                                                                                    | Projection: | Lat/Lon (EPSG:4326) v    |
| Web Mercator (EPSG:3857)<br>Custom EPSG                                                                                                    | Web Mercator (EPSG:3857)<br>Custom EPSG                                                                                                    |             | Lat/Lon (EPSG:4326)      |
| Custom EPSG                                                                                                    | Custom EPSG                                                                                                    |             | Web Mercator (EPSG:3857) |
|                                                                                                    |                                                                                                    |             | Custom EPSG              |

**Preview**: Displays the contour lines over the image.

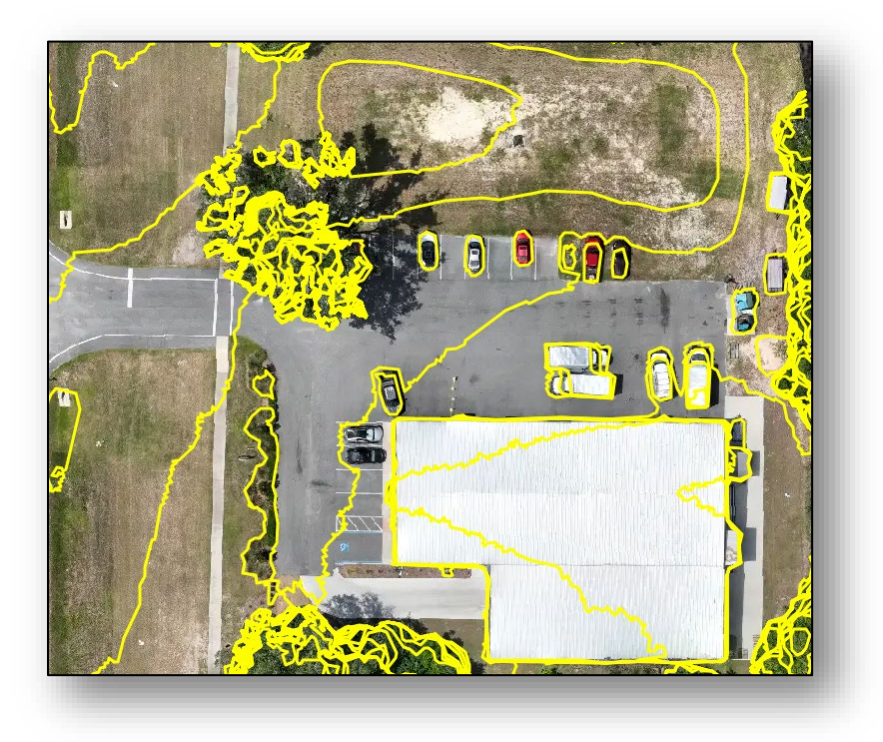

**Export**: Downloads the contour map file in the chosen format.

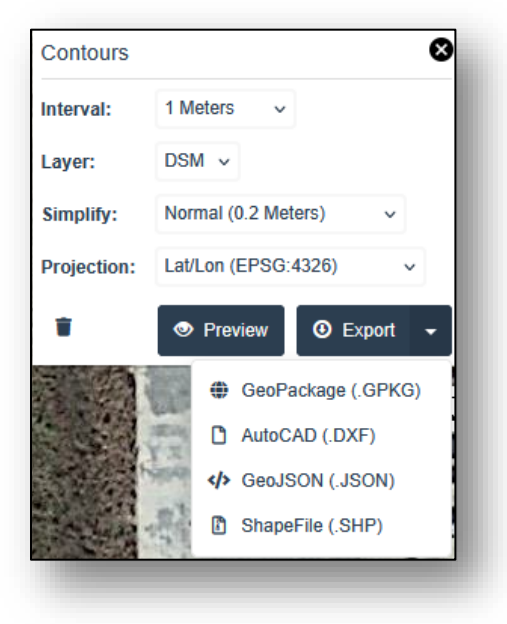

### Measure

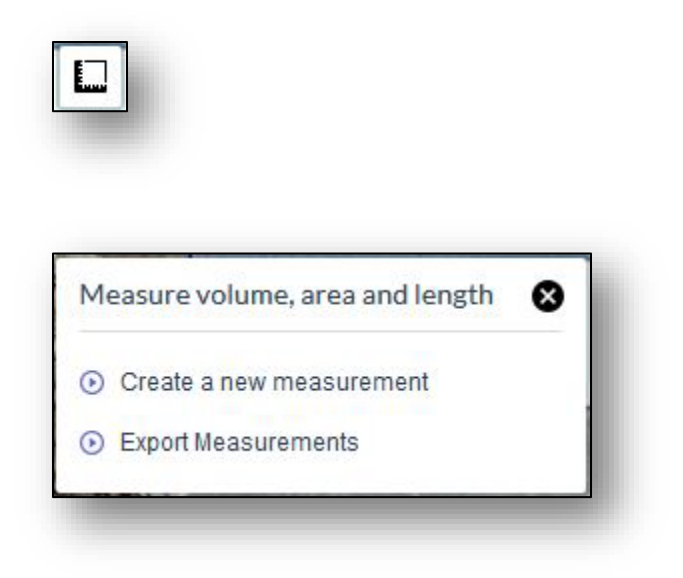

Create a new measurement: Click to begin a new measurement.

| Measur                  | e volume              | e, are | a and length       |
|-------------------------|-----------------------|--------|--------------------|
| Start crea<br>points to | iting a me<br>the map | asur   | ement by adding    |
|                         | Cancel                | 0      | Finish measurement |

Click on the map to create line segments for the measurement. Then click Finish measurement.

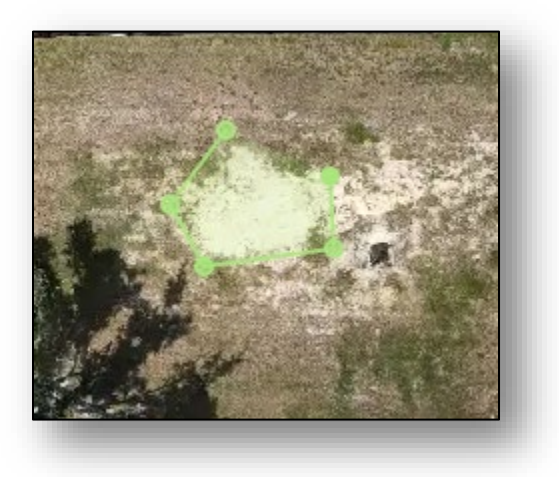

The measurements are calculated and displayed.

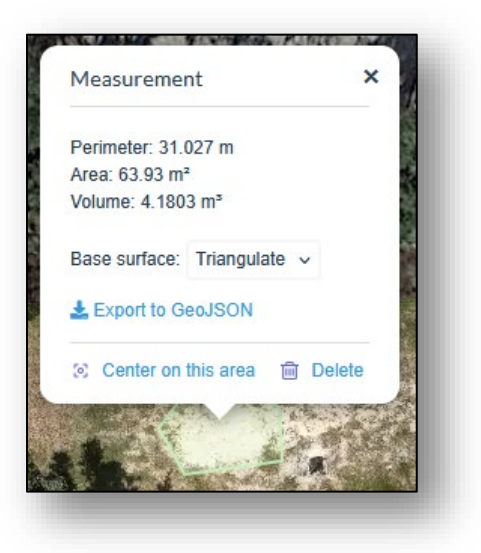

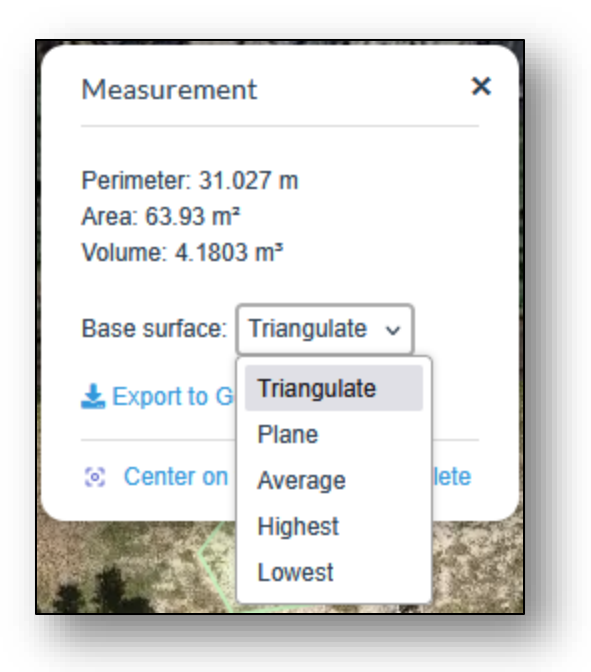

Change the Base surface to recalculate the volume based on the available levels.

**PLEASE NOTE**: This is a quick/rough volume measurement. Our volumetrics deliverables are custom (based on your requirements) with finer precision and accuracy.

**Export Measurements**: Click to download a .geojson file of the measurements.

#### Fullscreen

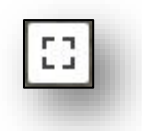

**View Fullscreen**: Click to display in fullscreen mode. *Note: The Viewer is already fullscreen.* 

### Zoom

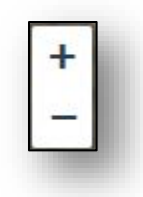

**Zoom in**: Click + to zoom (scale) in on the map.

**Zoom out**: Click to zoom (scale) out on the map.

### Unit

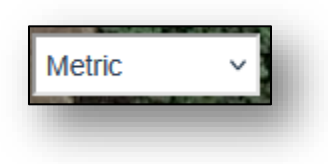

Choose measurement units: Metric, Imperial or Imperial (US).

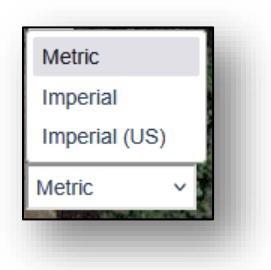

Opacity

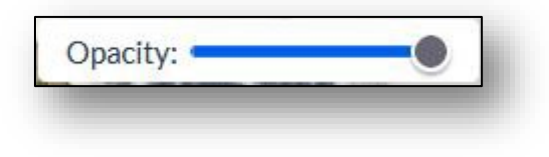

Slide to adjust the opacity of the image.

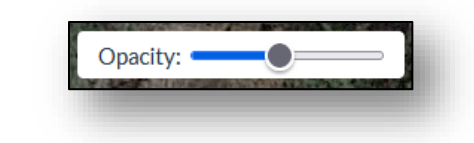

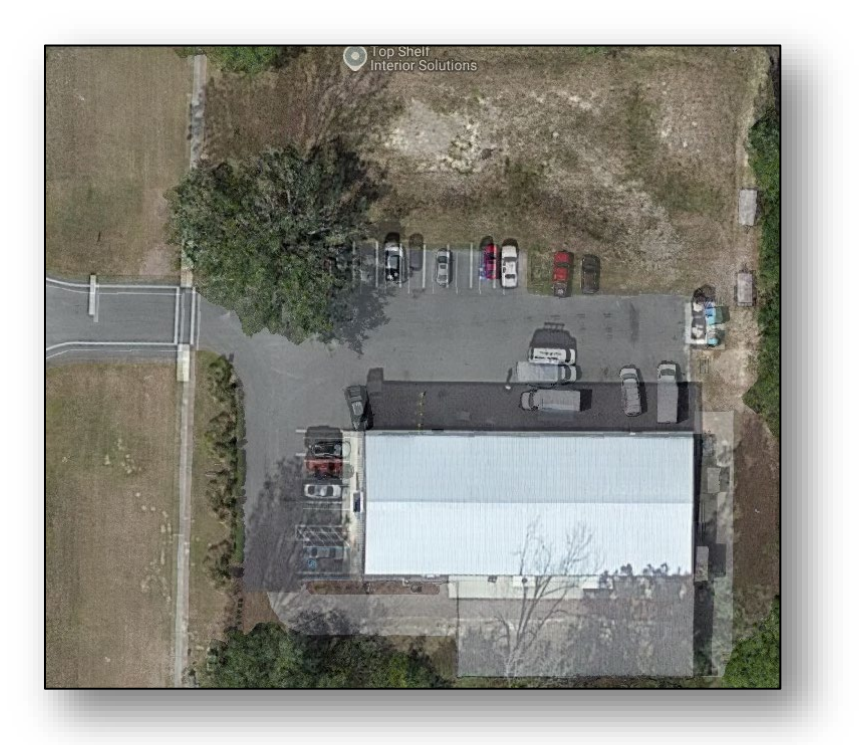

# 3D Mode

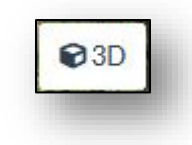

Click to switch to the 3D Model view.

# 3D Model Viewer

The 3D Model (Potree) Viewer is used to interact with the rendered point cloud.

### Overview

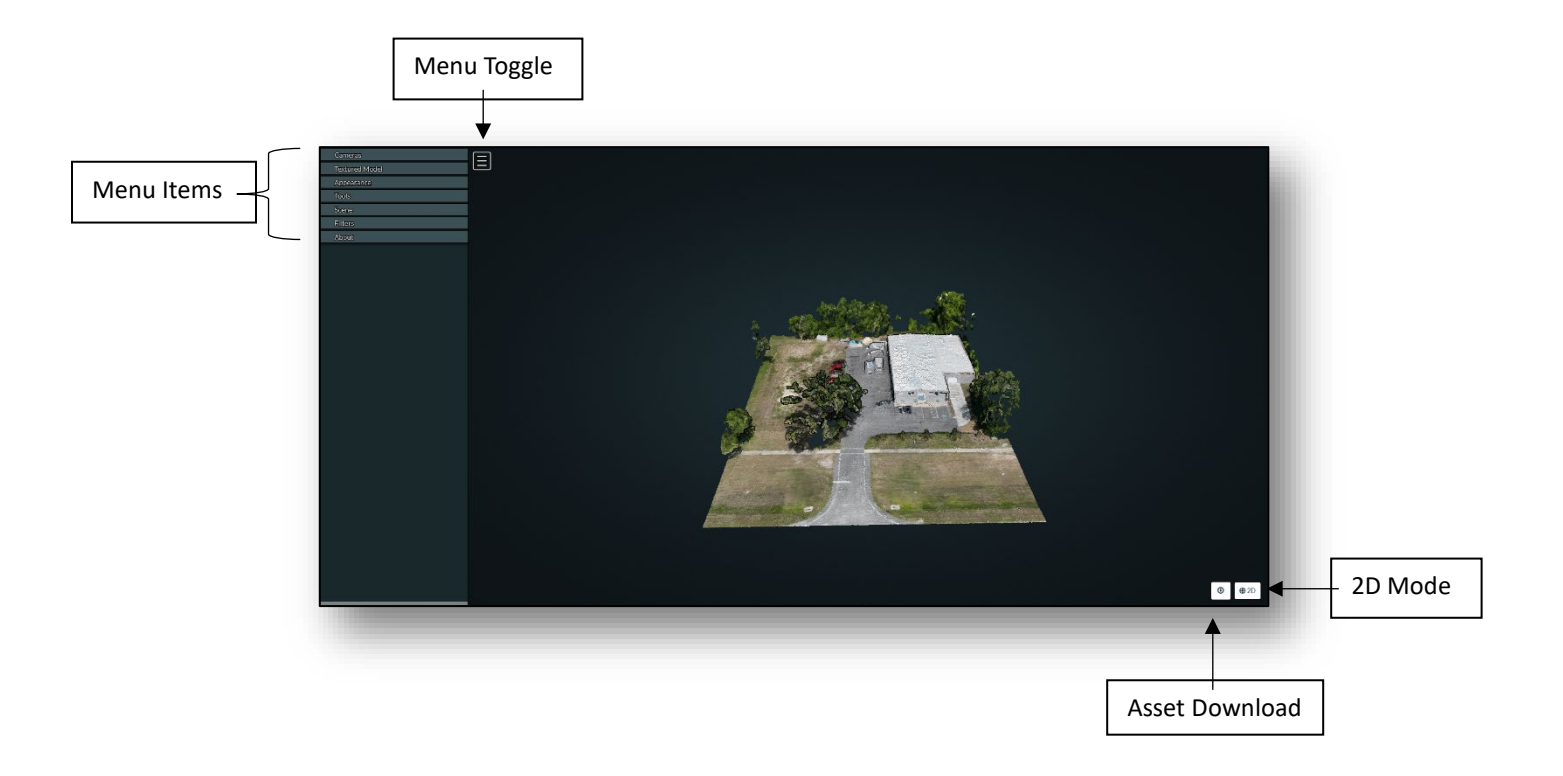

# Menu Toggle

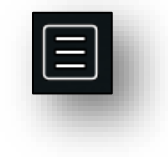

Click to toggle the menu open or closed.

#### 2D Mode

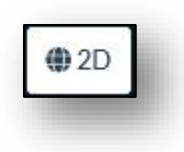

2D Mode: Click to switch to the 2D Map view.

### Asset Download

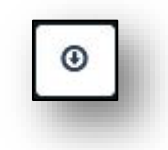

Asset Download: Click to download available assets. Assets vary depending on the client's requested deliverables.

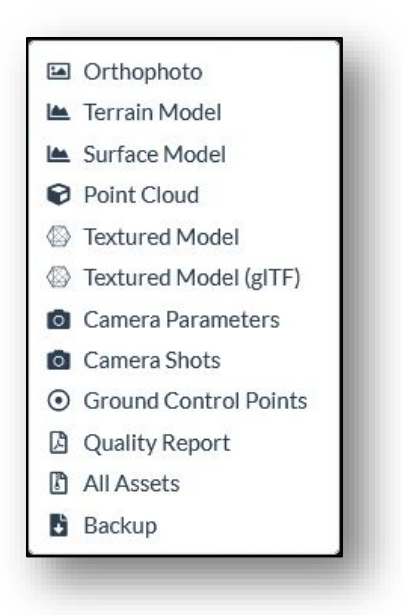

**Orthophoto**: Download the orthophoto with Projection and Format options.

- **Projection**: Allows one to change the coordinate system used for export between Universal Transverse Mercator, Latitude / Longitude, Web Mercator or to enter a different system.
- Format: Allows one to choose between GeoTIFF (Raw or RGB), JPG, PNG or KMZ.

| thophoto    |                     |                 |
|-------------|---------------------|-----------------|
| Projection: | UTM (EPSG:32617)    | ~               |
| Format:     | GeoTIFF (Raw) 🗸 🗸 🗸 |                 |
|             |                     | Cancel Download |

Terrain Model: Download the Digital Terrain Model (DTM) with Projection and Format options.

- **Projection**: Allows one to change the coordinate system used for export between Universal Transverse Mercator, Latitude / Longitude, Web Mercator or to enter a different system.
- Format: Allows one to choose between GeoTIFF (Raw or RGB), JPG, PNG or KMZ.

| Terrain Model |                  |        | ×        |
|---------------|------------------|--------|----------|
| Projection:   | UTM (EPSG:32617) | v      |          |
| Format:       | GeoTIFF (Raw) 🗸  |        |          |
|               |                  | Cancel | Download |

Surface Model: Download the Digital Surface Model (DSM) with Projection and Format options.

- **Projection**: Allows one to change the coordinate system used for export between Universal Transverse Mercator, Latitude / Longitude, Web Mercator or to enter a different system.
- Format: Allows one to choose between GeoTIFF (Raw or RGB), JPG, PNG or KMZ.

| Projection: | UTM (EPSG:32617) | ~ |
|-------------|------------------|---|
| Format:     | GeoTIFF (Raw) v  |   |
|             |                  |   |

**Point Cloud**: Download the Point Cloud with Projection and Format options.

- **Projection**: Allows one to change the coordinate system used for export between Universal Transverse Mercator, Latitude / Longitude, Web Mercator or to enter a different system.
- Format: Allows one to choose between LAZ, LAS, PLY or CSV.

| nt Cloud    |                  |   | × |
|-------------|------------------|---|---|
| Projection: | UTM (EPSG:32617) | ~ |   |
| Format:     | LAZ v            |   |   |
|             |                  |   |   |

**Textured Model**: Download the Textured Model in a compressed zip file. The zip file contains the main .obj file along with its supporting files (.png images and .mtl materials).

**Textured Model (gITF)**: Download the Textured Model in a .glb file.

Camera Parameters: Download the camera parameters in .json format.

Camera Shots: Download a .geojson file containing details regarding the images used.

Ground Control Points: Download a .geojson file containing details regarding the GCPs used.

**Quality Report**: Download a .pdf file containing details regarding the processing, output and errors.

All Assets: Download a .zip file containing all of the assets.

### Menu

#### Cameras

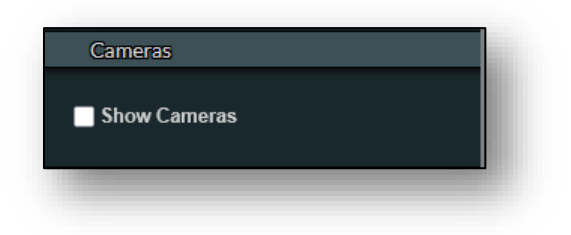

**Show Cameras**: Check to display location icons of where the images were taken.

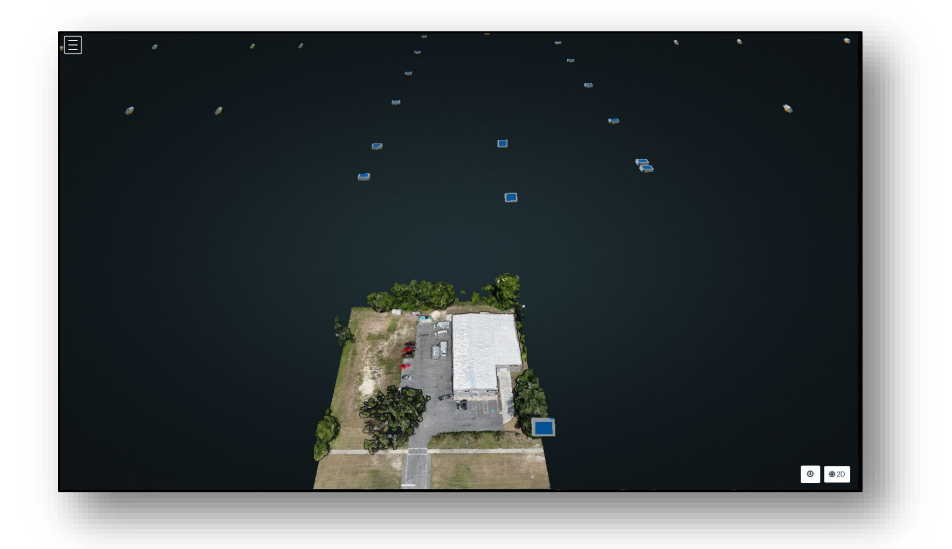

Clicking on an icon will display its image along with links to download the image and the .geojson file containing details for the images.

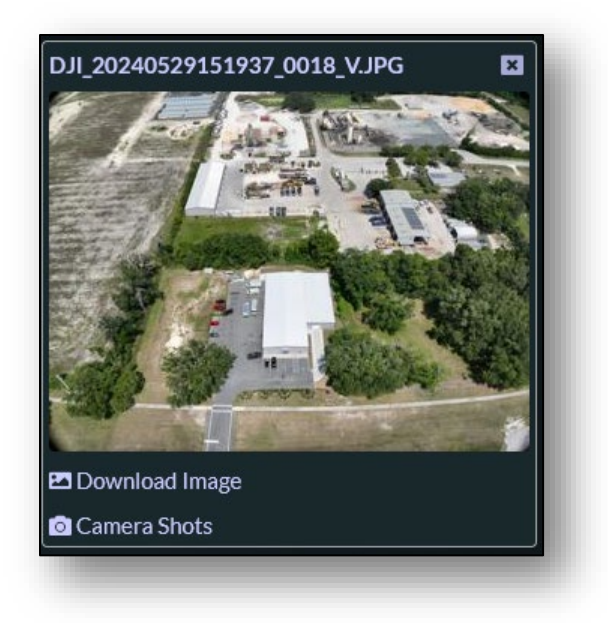

#### **Textured Model**

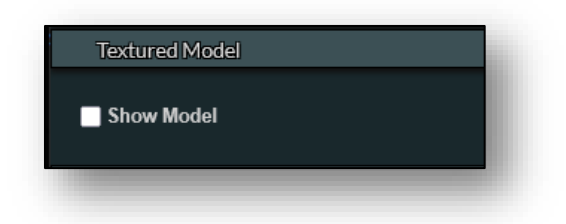

**Show Model**: Check to "wrap" the point cloud with the derived texture images.

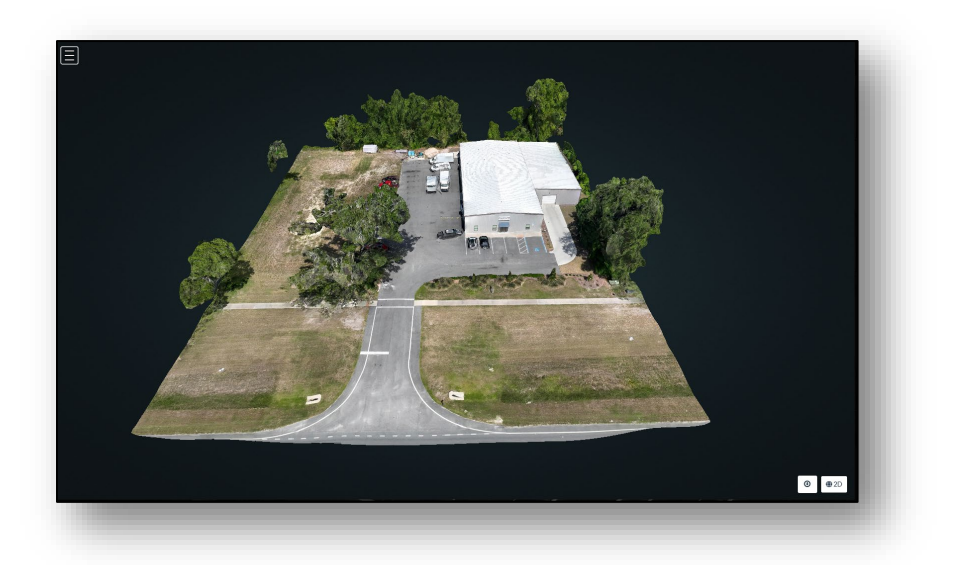

### Appearance

| Appearance          |         |         |      |    |  |  |
|---------------------|---------|---------|------|----|--|--|
| Point budget: 10,00 | 0,000   |         |      |    |  |  |
| Field of view: 60   |         |         | _    | I  |  |  |
|                     |         |         |      |    |  |  |
| ——— Eye-Dor         | ne-Ligh | ting —  |      | -1 |  |  |
| Enable              |         |         |      |    |  |  |
| Radius: 1.4         |         |         |      |    |  |  |
|                     |         |         |      |    |  |  |
| Strength: 0.4       |         |         |      |    |  |  |
| Opacity:            |         |         |      |    |  |  |
|                     |         |         |      |    |  |  |
| Bacl                | kground | ı ——    |      | -  |  |  |
| Skybox Gradient     | Black   | White   | None |    |  |  |
| c                   | )ther — |         |      | -  |  |  |
| Splat Quality       |         |         |      |    |  |  |
| Standard            | Hi      | gh Qual | ity  |    |  |  |
| Min node size: 30   |         |         |      |    |  |  |
|                     |         |         |      |    |  |  |
| Box                 |         |         |      |    |  |  |
| Lock view           |         |         |      |    |  |  |
|                     |         |         |      |    |  |  |
|                     |         |         |      |    |  |  |

**Point budget**: Decreasing this value improves viewing performance but decreases point cloud quality.

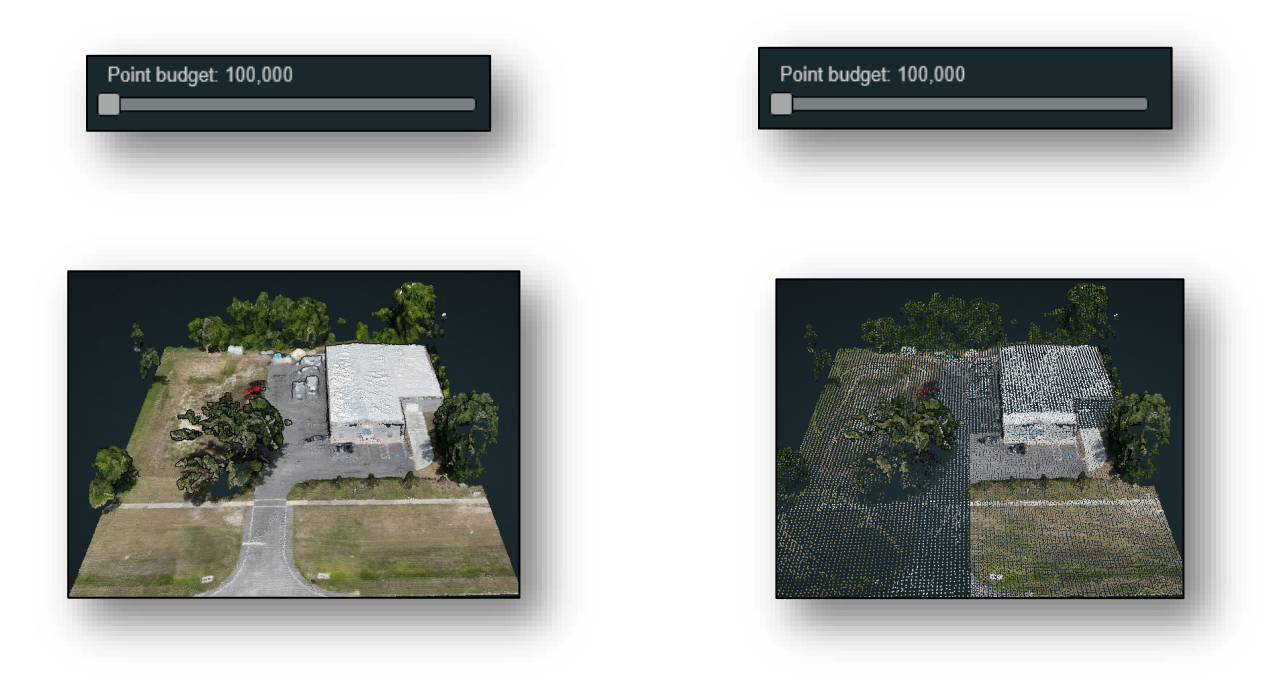

**Field of view**: Adjusts the extent of the scene that is in view. Reducing the value "zooms" in while increasing it "zooms" out.

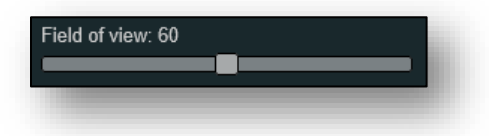

**Eye-Dome-Lighting**: Enabled dome lighting enhances the shadows and depth of field visuals. Adjusting the radius, strength and opacity can be used to change the quality of the image.

|           | – Eye-Dome | -Lighting |       |
|-----------|------------|-----------|-------|
| Enable    | ÷          |           | - 1   |
| Radius: 1 | .4         |           |       |
| Strength: | 0.4        |           |       |
| Opacity:  |            |           | <br>. |
|           |            |           | <br>_ |
|           |            |           |       |

Background: Allows one to change the image behind the model.

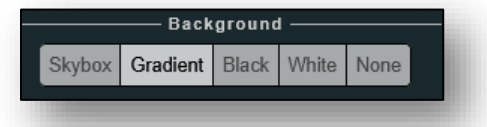

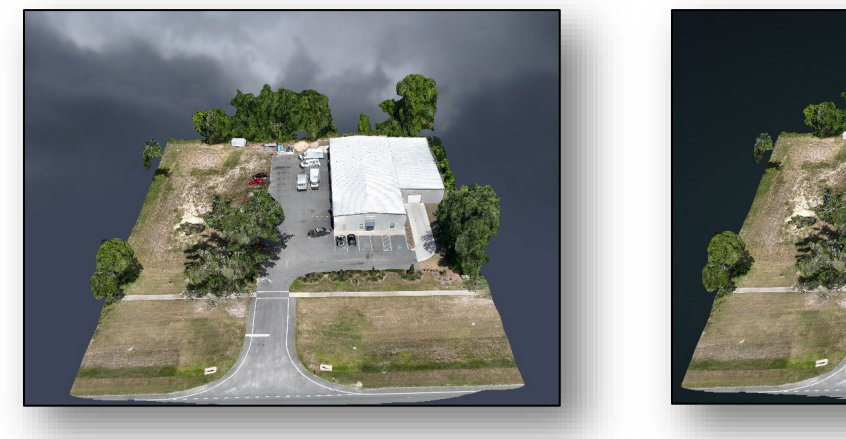

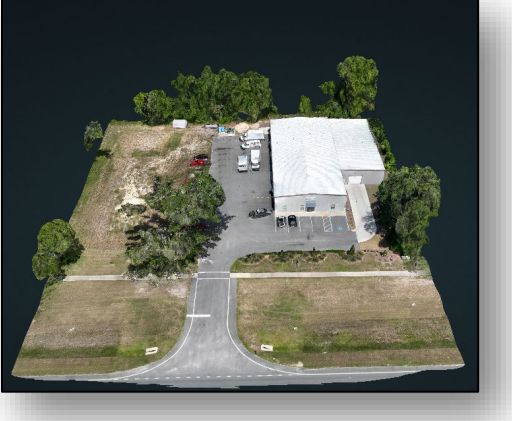

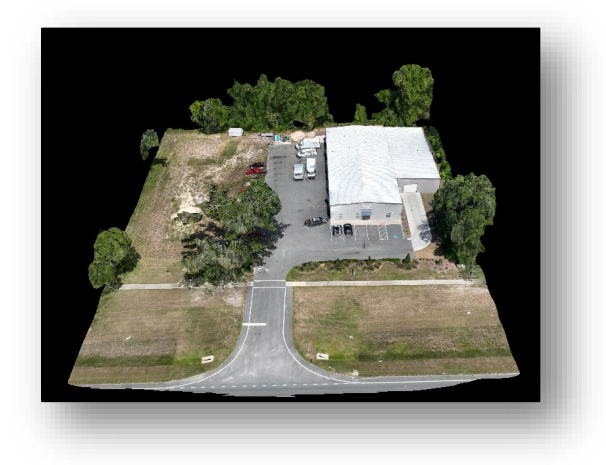

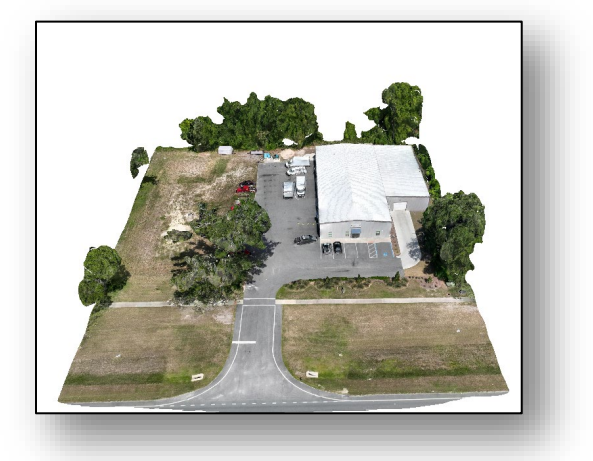

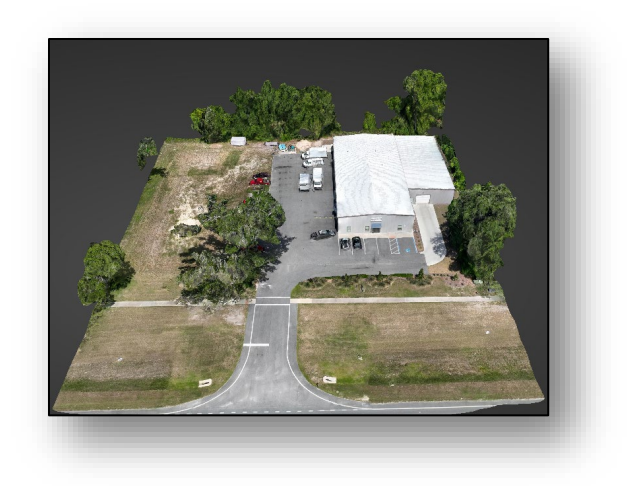

Other

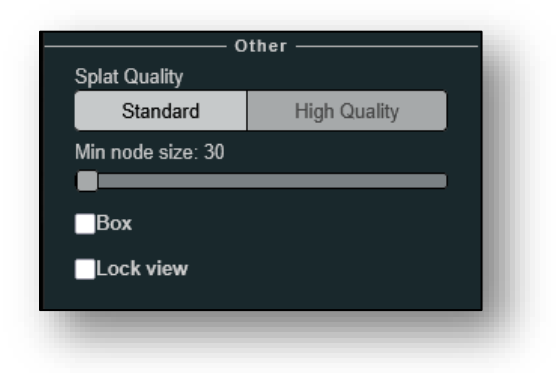

**Splat Quality**: Splat quality can be adjusted to standard or high quality, to improve the appearance of the model.

**Min node size**: Adjusts the size of the blocks that make up the points of the point cloud. Smaller values improve the appearance.

**Box**: Displays a cube structure that illustrates how the point cloud is organized.

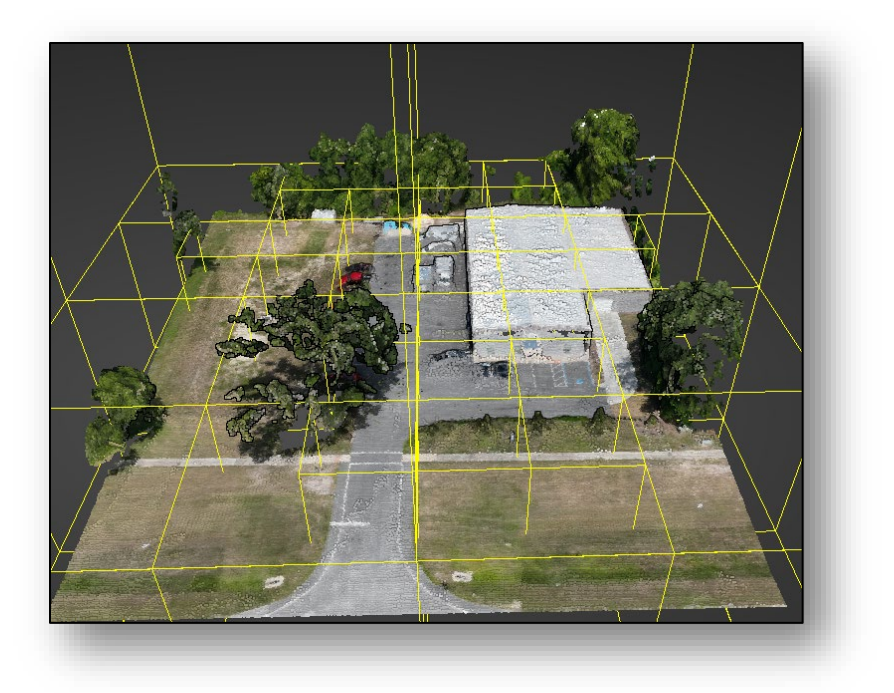

**Lock view**: Checking this freezes the node size and provides a consistent level of clarity when "zooming" in and out of the point cloud.

#### Tools

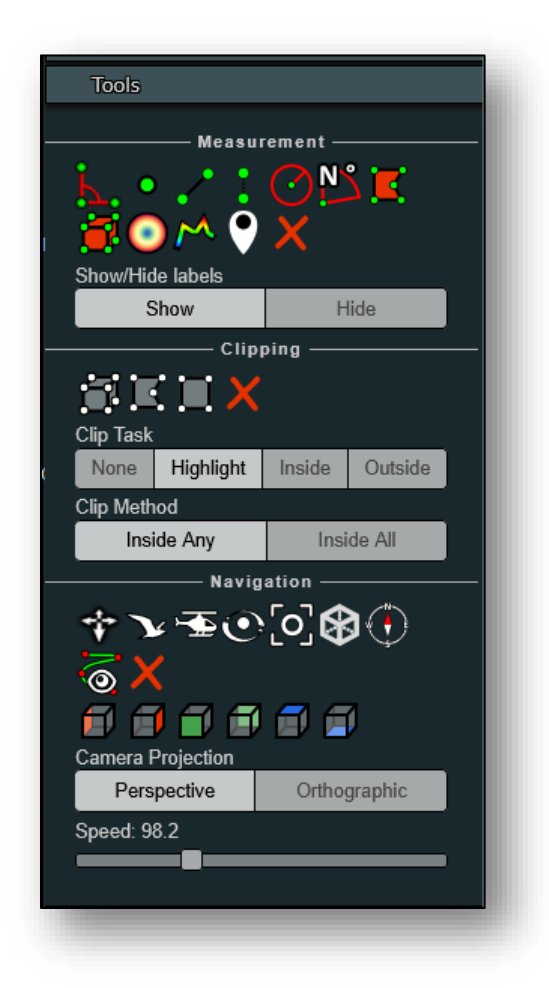

#### Measurement

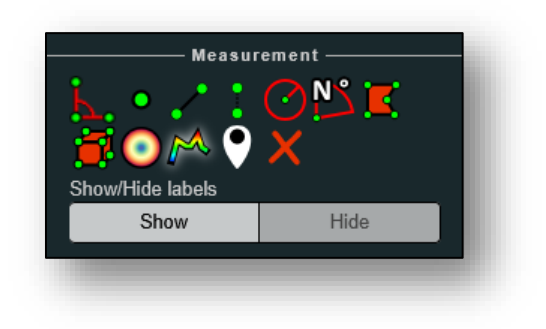

<u>L.</u>

The **Angle** tool measures the angle formed by the lines created between three points. Click in three locations to set the points.

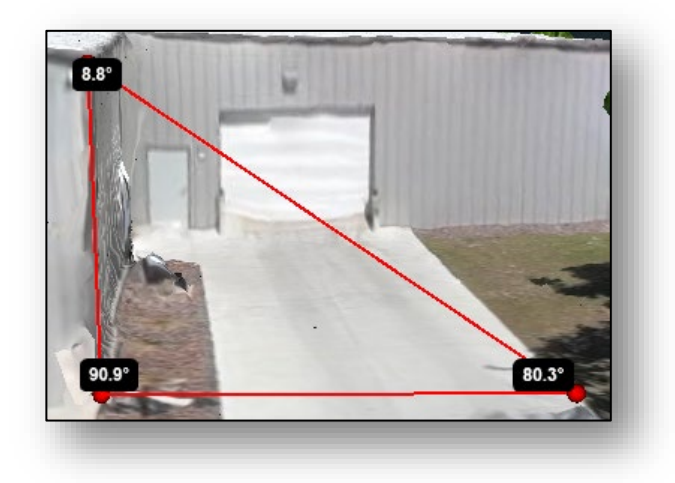

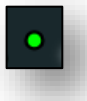

The **Point** tool presents the X, Y and Z coordinates of a location. Click on a location to display the coordinates.

| 344,52 | 24.71/3,2 | 282,298.9 | 6 / -12.01 | 5 |
|--------|-----------|-----------|------------|---|
|        |           |           | 1 Ste      | 2 |
| - 32   |           | -22       |            |   |

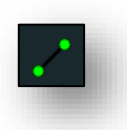

The **Distance** tool presents the straight-line length between two points. Click in two locations to display the length. One may click in more locations to continue measuring. Right-click to stop measuring.

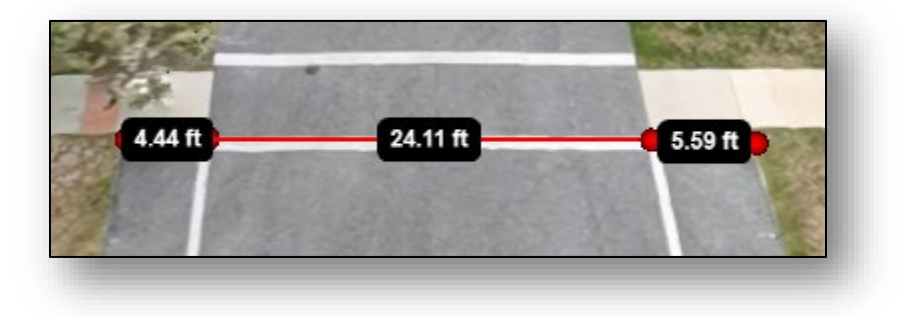

:

The **Height** tool presents the vertical distance between two points. Click in two locations to display the height.

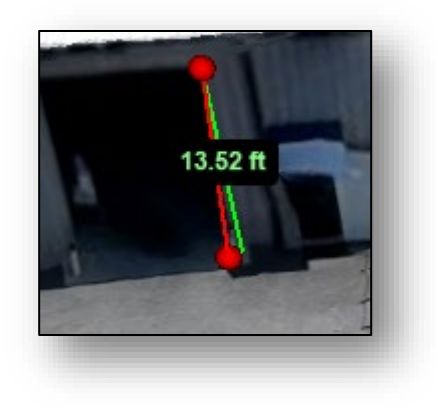

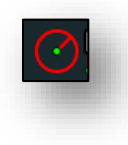

The **Circle** tool presents the radius of a circle based on three points. Click in two locations and then set the third location with another click. The points may be adjusted as needed.

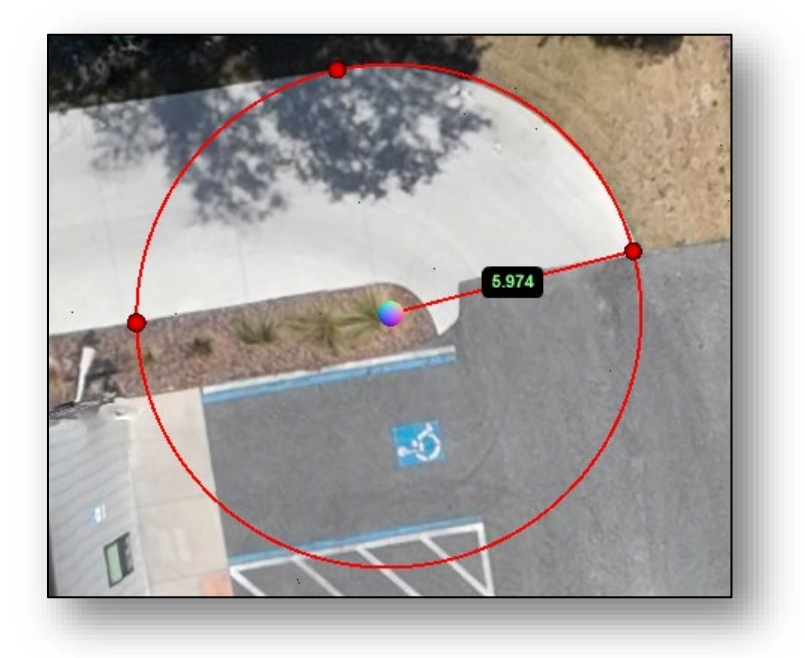

The **Azimuth** tool presents the angle of a line created by placing two points, from geographical north. The angle is in degrees from 0 to 359.99 in a clockwise direction. North is indicated by:

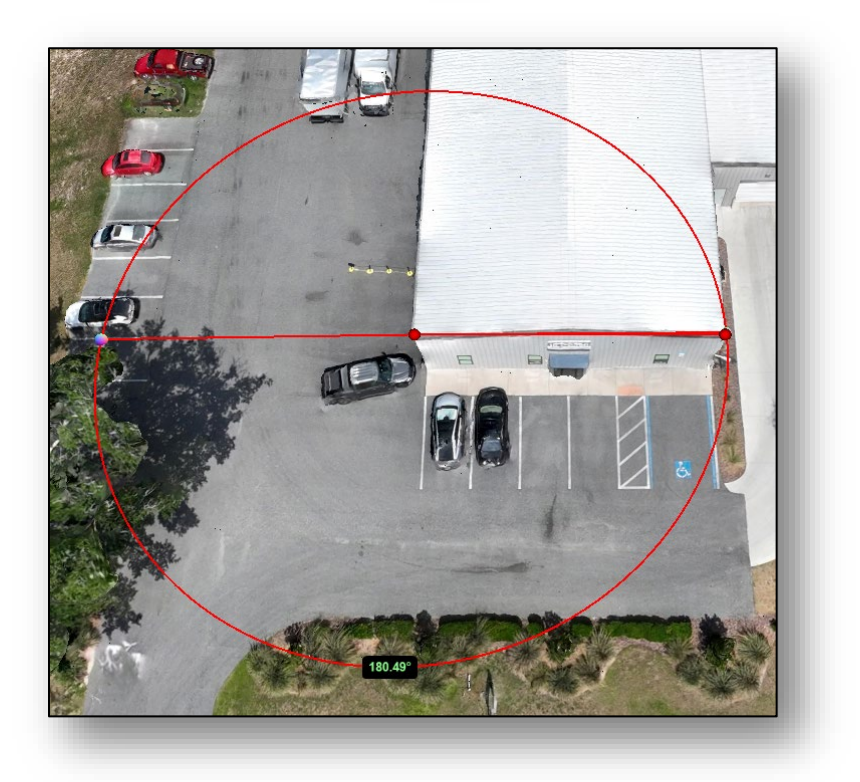

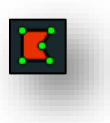

The **Area** tool presents the horizontal area of a polygon along with the length of each of its sides. Click in the locations of the vertices and right-click to finish the polygon.

# N<sup>N</sup>

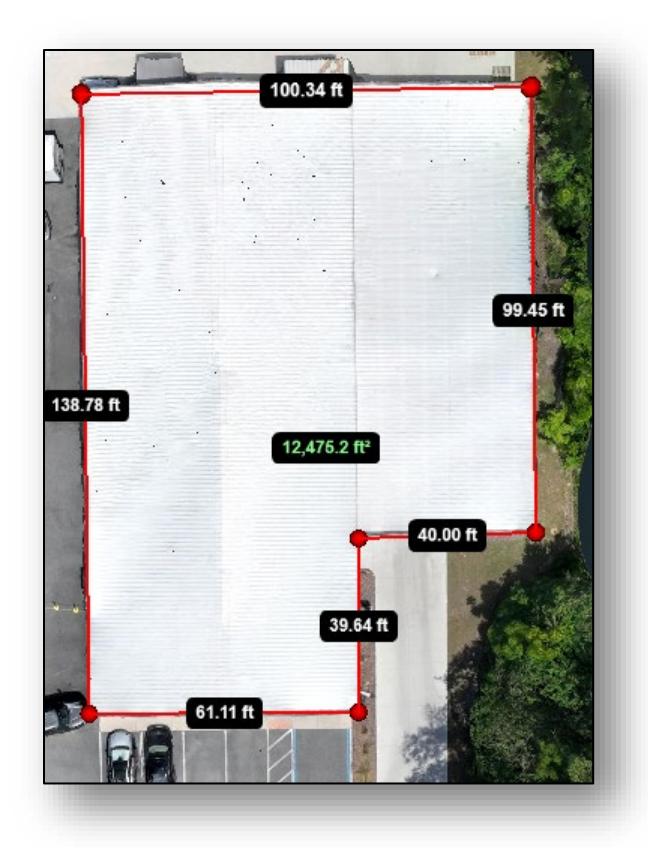

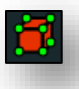

The **Volume** (cube) tool presents the volume a cube. Click and drag the handles to resize and rotate the cube.

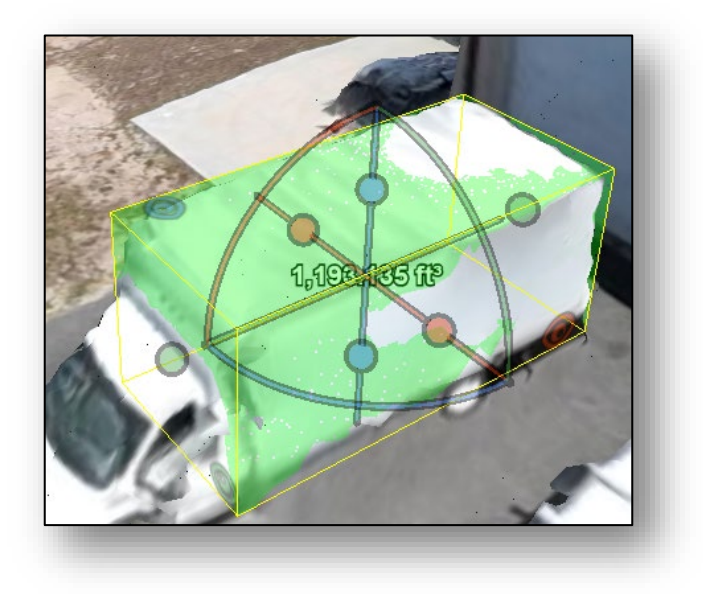

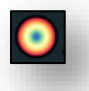

The **Volume** (sphere) tool presents the volume a sphere. Click and drag the handles to resize and rotate the sphere.

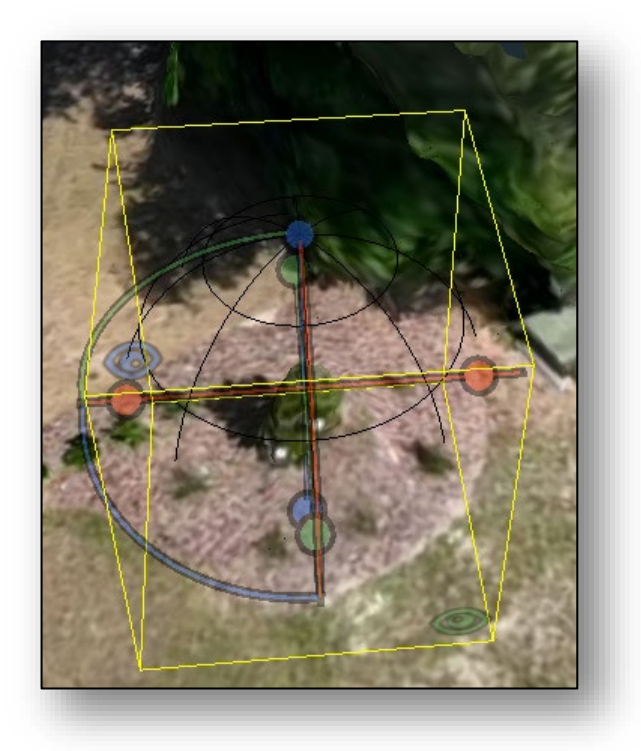

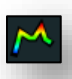

The **Height Profile** tool presents a "side view" height diagram. Click in at least two locations along the path to be profiled. Right-click when finished. The profile can be displayed by clicking the show 2d profile under Scene (please see below).

|                                                                                                    |  | and a stand | K.s. | Relations | ain. | 1 | an. |  |      |       |                                        |       |
|----------------------------------------------------------------------------------------------------|--|-------------|------|-----------|------|---|-----|--|------|-------|----------------------------------------|-------|
| ght profile                                                                                                    |  |             |      |           |      |   |     |  |      |       |                                        | ×     |
|                                                                                                    |  |             |      |           |      |   |     |  | 10 U | 0 t + |                                        | S(3D) |
| x         344,581,625           Y         3.282,349,000           z         1.11,010           rgab         162,151,115,255           disclifterking         2           return number 1         1           minteraity         0           gabrine         0           igabrine         0           imminage         0.1144 |  |             |      |           |      |   |     |  |      |       | ************************************** |       |
|                                                                                                    |  |             |      |           |      |   |     |  |      |       |                                        | 91    |

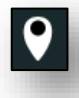

The Annotation tool allows one to markup the model.

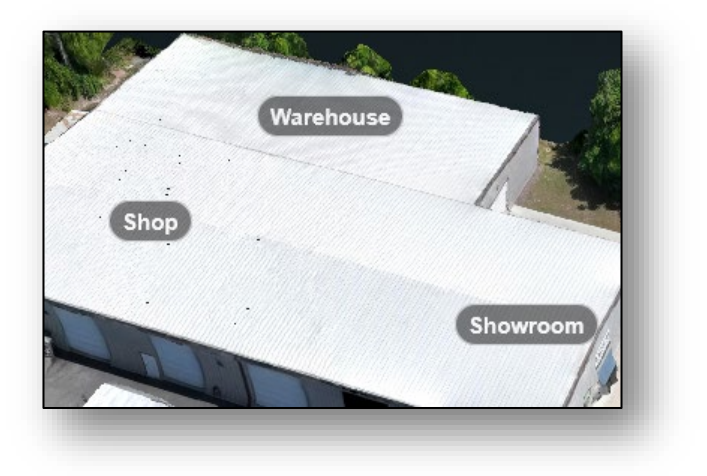

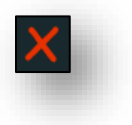

The **Remove Measurements** tool deletes all measurement and annotations.

#### Clipping

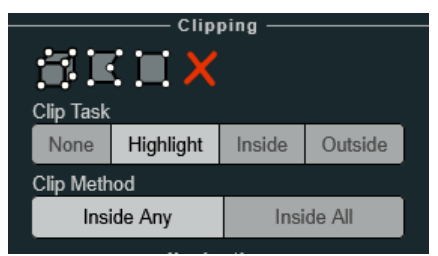

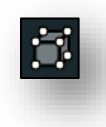

The **Volume** clip tool allows one to select a 3D space of the point cloud to be clipped with a cube outline. Click on a location in the point and then re-size and rotate the cube as needed.

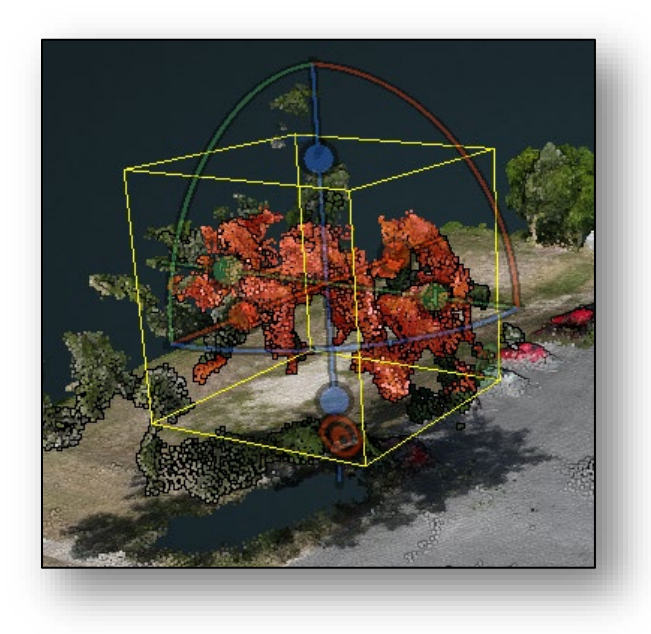

The **Polygon** clip tool allows one to select an area of the point cloud to be clipped. Click on vertices of the polygon to be clipped. Right-click when finished.

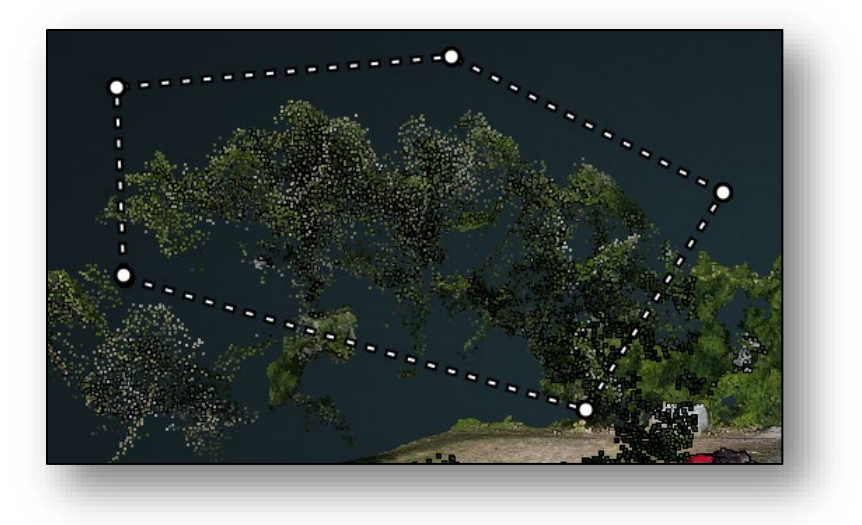

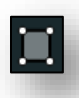

The **Select Box** clip tool allows one to select a box area of the point cloud to be clipped. This is from an orthogonal perspective and one must be in the **Orthographic Camera Projection** to use (see below). Click and drag around the area to be clipped.

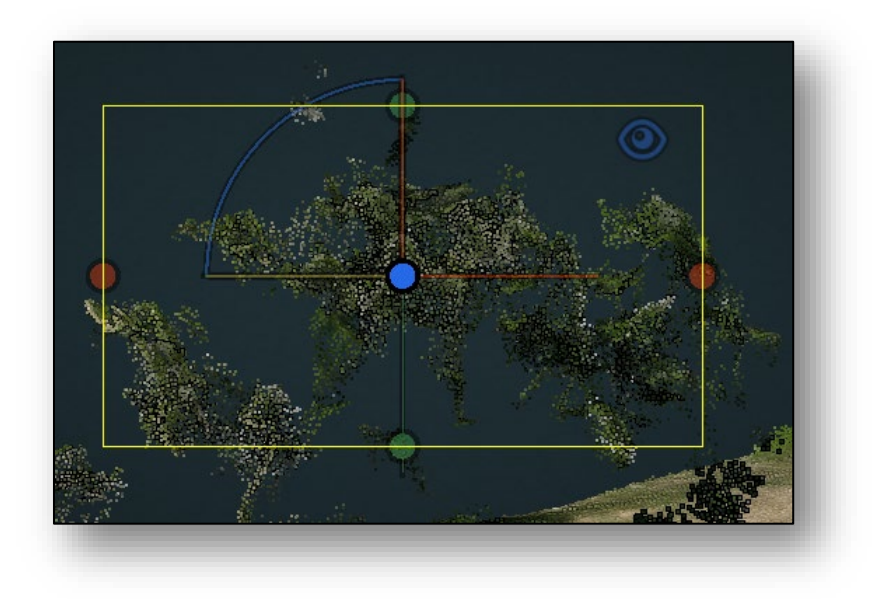

E

Changing to the **Perspective Camera Projection** allows one to modify the box.

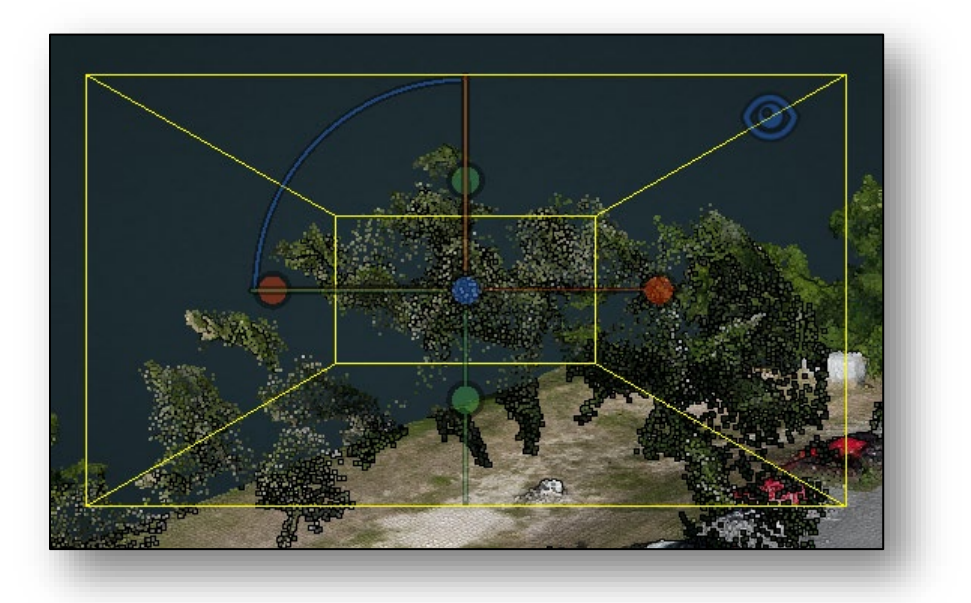

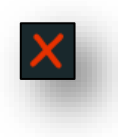

The **Remove Measurements** tool deletes the clipping areas.

| None Highlight Inside Outside |  |  |  |  |  |  |  |
|-------------------------------|--|--|--|--|--|--|--|
|                               |  |  |  |  |  |  |  |
| Ole Mathed                    |  |  |  |  |  |  |  |

None doesn't do any clipping.

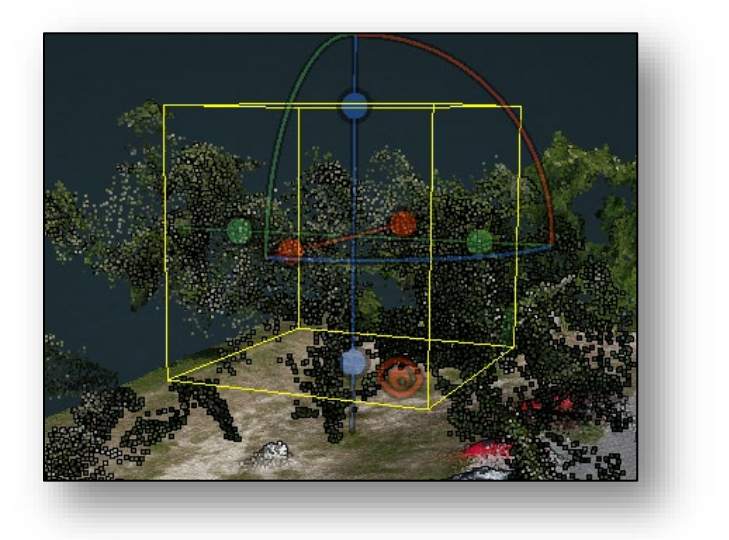

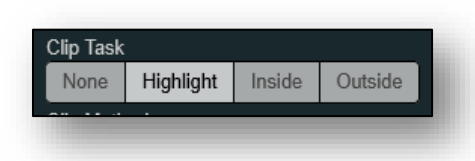

Highlight displays the selected points in red.

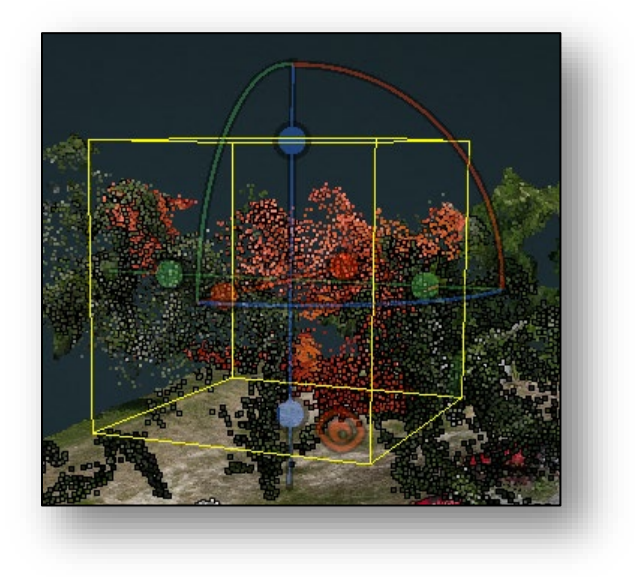

| Clip Task |           |        |         |
|-----------|-----------|--------|---------|
| None      | Highlight | Inside | Outside |
| A. 11.1   |           |        |         |

## Inside hides the non-selected points.

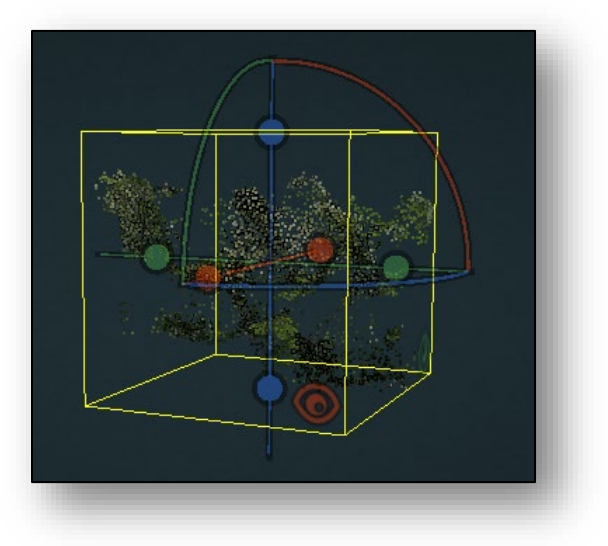

| Clip Task |           |        |         |
|-----------|-----------|--------|---------|
| None      | Highlight | Inside | Outside |
|           |           |        |         |

Outside hides the selected points.

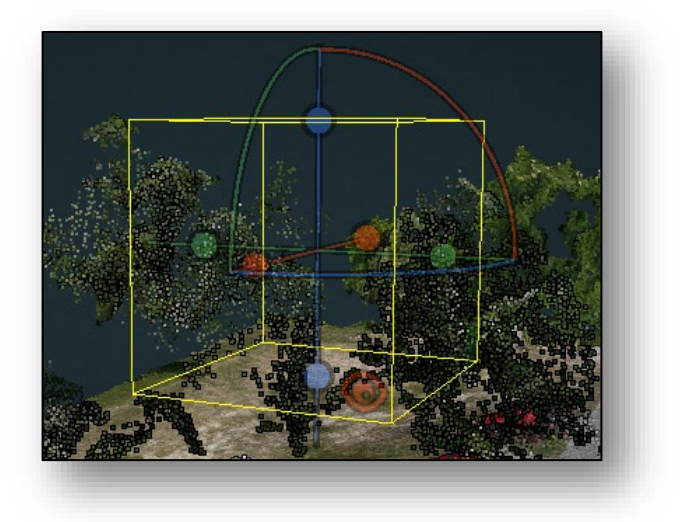

| Clip Method |            |
|-------------|------------|
| Inside Any  | Inside All |
|             |            |
|             |            |

Inside Any performs the above task on multiple selected areas.

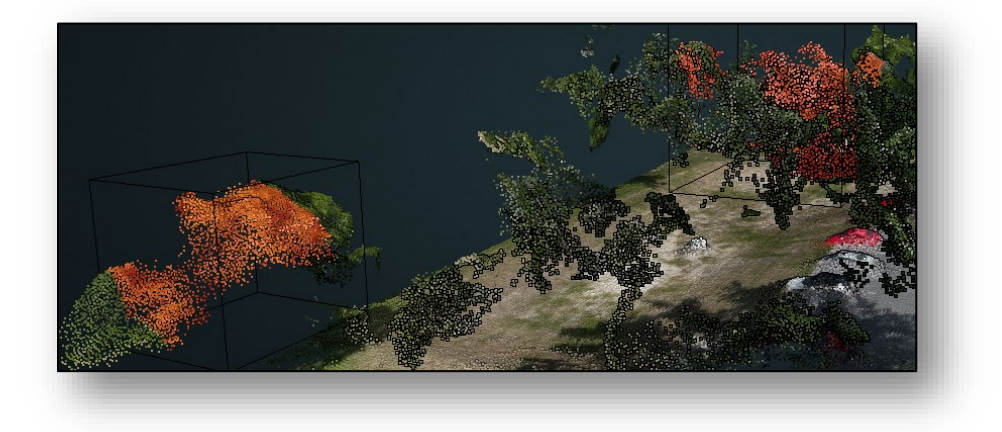

| Inside All |
|------------|
|            |

Inside All hides or displays all of the points.

#### Navigation

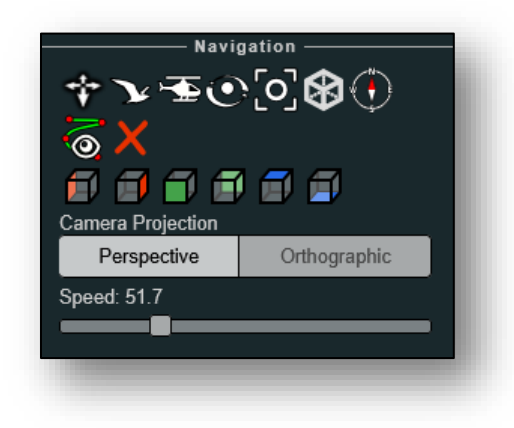

The **Earth control** navigation uses the left mouse button to move the model, the right mouse button to rotate the model and the mouse wheel to zoom in and out.

The **Fly control** navigation uses the keyboard keys "W" and "S" to move an aerial "bird's eye" view forward and backward. Keys "A" and "D" move the view left and right. Keys "R" and "F" move the view up and down. The left mouse button rotates the view and the right mouse button moves the view axis.

The **Helicopter control** navigation uses the keyboard keys "W" and "S" to move an aerial "aircraft" view forward and backward. Keys "A" and "D" move the view left and right. Keys "R" and "F" move the view up and down. The left mouse button rotates the view and the right mouse button moves the view axis.

O

The **Orbit control** navigation uses the left mouse button to orbit the model, the right mouse button to move the model in XYZ and the mouse wheel to zoom in and out.

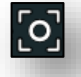

The Full extent control restores the default extent of the model.

The **Navigation cube** displays a wireframe cube.

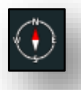

()

The **Compass** displays a compass in the upper right corner of the window.

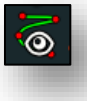

The **Camera Animation** tool allows one to create a path for a "camera" to fly to create an animation. The animation may be adjusted and played in the **Scene** section (please see below).

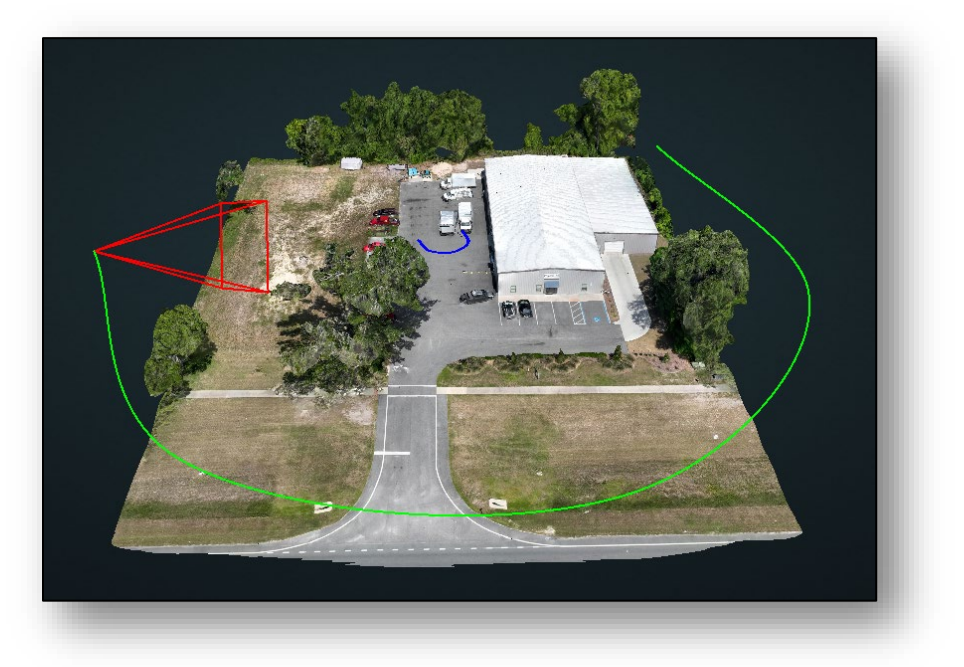

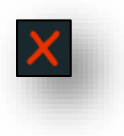

The **Remove last camera animation** tool deletes the last camera animation that was added to the model.

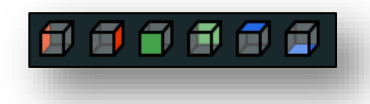

The **View** buttons display the left, right, front, back, top and bottom sides of the model respectively.

| Perspective             | Orthographic |
|-------------------------|--------------|
| - · · · · · · · · · · · |              |

The **Perspective Camera Projection** displays the model in a perspective view.

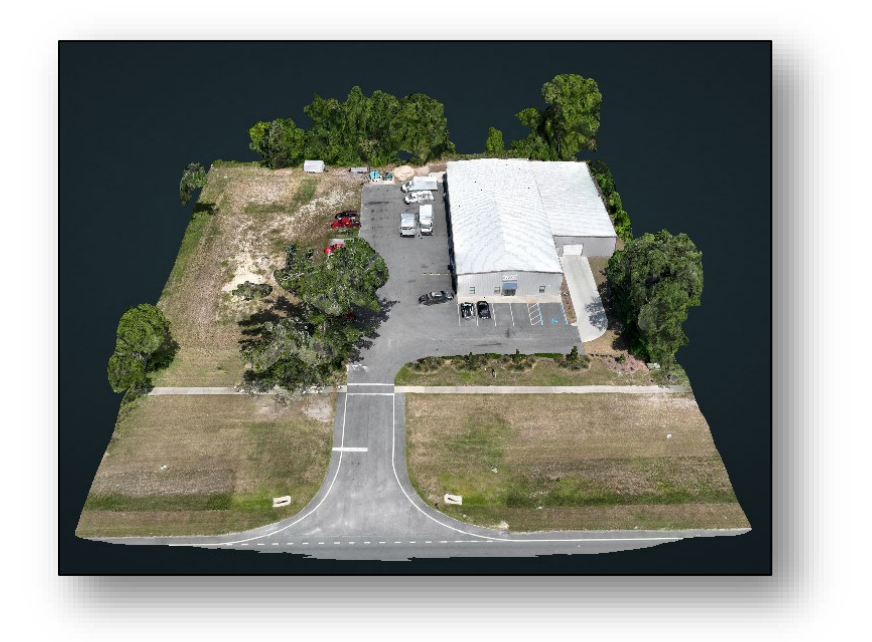

| Camera Projection |              |
|-------------------|--------------|
| Perspective       | Orthographic |
|                   |              |

The **Orthographic Camera Projection** displays the model in an orthographic view.

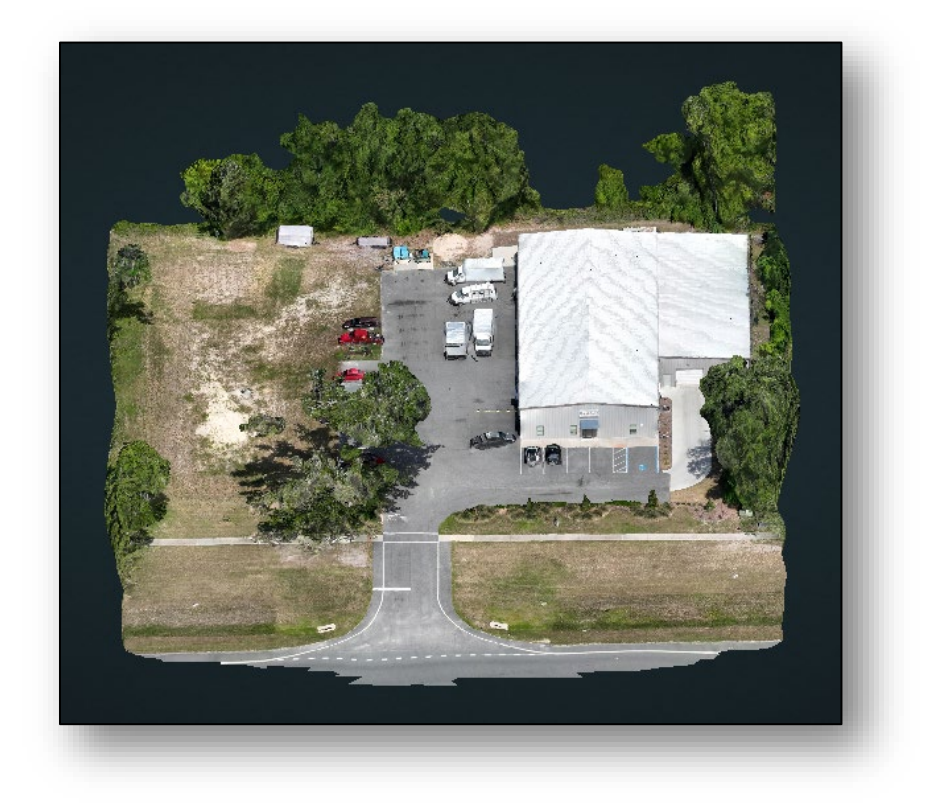

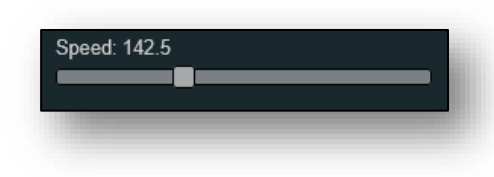

The **Speed** control adjust how quickly mouse movement and wheel scrolling changes the view.

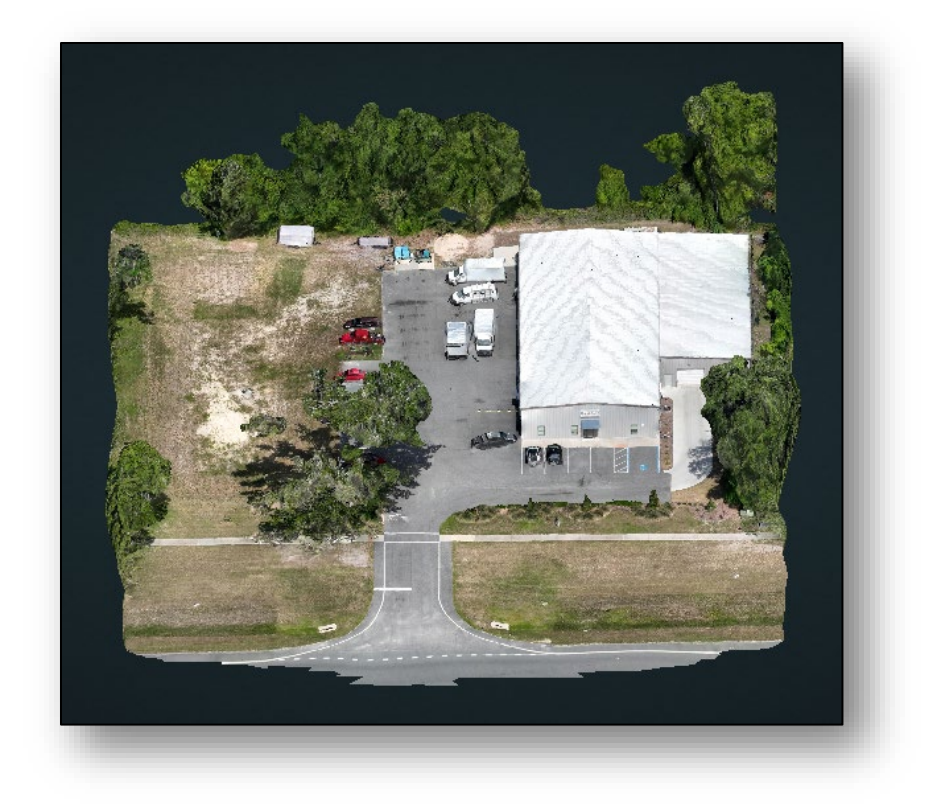

#### Scene

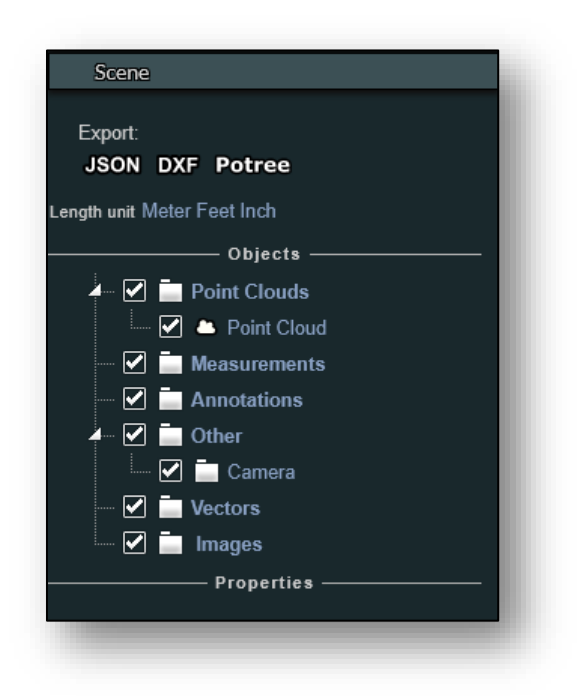

#### Export

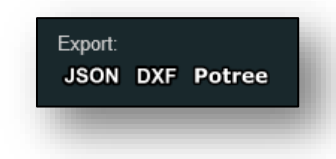

JSON exports any measurements created to a .json file.

**DXF** exports any measurements to a Drawing Exchange Format .dxf file.

Potree exports data about the model in .json format.

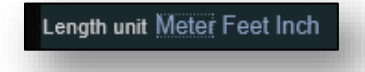

Length unit allows one to select Meter, Feet or Inch for measurements.

#### **Objects**

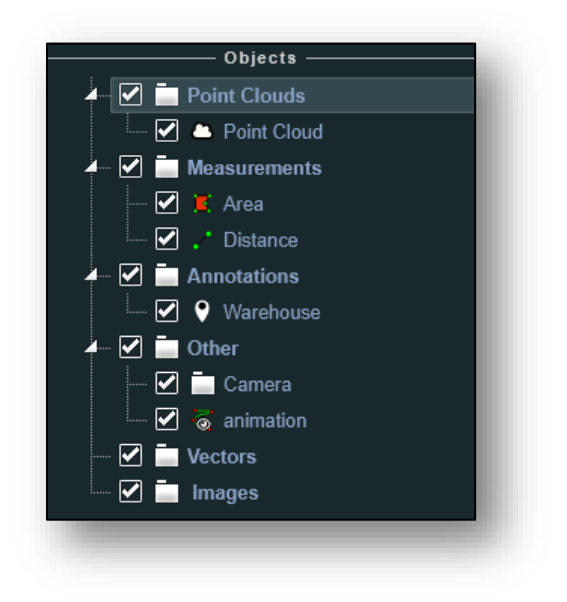

The **Objects** pane will display all of the model's objects. Un-checking a box will hide that object from the model. Selecting an object displays its properties in the panel below. The **Properties** panel is used to manipulate that object. For example, the **Point Cloud** has the following properties:

|                    | ٦ |
|--------------------|---|
| Point size: 1.00   |   |
| Minimum size: 2.00 |   |
| Point sizing       |   |
| FIXED 👻            |   |
| Shape              |   |
| SQUARE 👻           |   |
| Opacity:1.00       |   |
| Attribute          | _ |
| rgba 👻             |   |
|                    |   |
| Brightness: 0.00   |   |
|                    |   |

Changing an **Attribute**, allows one to change that attribute's configuration:

|                | – Attribute —         |   | — |
|----------------|-----------------------|---|---|
| intensity      |                       | - |   |
| Range: NaN t   | – Intensity —<br>oNaN |   |   |
| Gamma: 1.00    |                       |   |   |
| Brightness: 0. | 00                    |   |   |
| Contrast: 0.00 |                       |   |   |
|                |                       |   |   |
|                | _                     | _ |   |

**Measurement** properties list information specific to the measurement selected. There is also a button to delete the measurement.

| y         z           44,575.050         3,282,310.130         -5.720         II           44,533.070         3,282,311.100         -6.790         II           44,532.150         3,282,292.820         -7.270         II           44,544.470         3,282,292.600         -6.260         II           44,544.430         3,282,280.280         -6.470         II           44,574.560         3,282,280.010         -5.670         II           ea: 1138.793         X         X |               | — Properties  |        |    |
|----------------------------------------------------------------------------------------------------|---------------|---------------|--------|----|
| 44,575.050 3,282,310.130 -5.720<br>44,533.070 3,282,311.100 -6.790<br>44,532.150 3,282,292.820 -7.270<br>44,544.470 3,282,292.600 -6.260<br>44,544.430 3,282,280.280 -6.470<br>44,574.560 3,282,280.010 -5.670<br>ea: 1138.793<br>×                                                                                                    | x             | у             | z      |    |
| 44,533.070 3,282,311.100 -6.790<br>44,532.150 3,282,292.820 -7.270<br>44,544.470 3,282,292.600 -6.260<br>44,544.430 3,282,280.280 -6.470<br>44,574.560 3,282,280.010 -5.670<br>ea: 1138.793<br>×                                                                                                    | 344,575.050   | 3,282,310.130 | -5.720 | E  |
| 44,532.150 3,282,292.820 -7.270<br>44,544.470 3,282,292.600 -6.260<br>44,544.430 3,282,280.280 -6.470<br>44,574.560 3,282,280.010 -5.670<br>ea: 1138.793<br>×                                                                                                    | 344,533.070   | 3,282,311.100 | -6.790 | E  |
| 44,544.470 3,282,292.600 -6.260<br>44,544.430 3,282,280.280 -6.470<br>44,574.560 3,282,280.010 -5.670<br>ea: 1138.793                                                                                                    | 344,532.150   | 3,282,292.820 | -7.270 | E  |
| 44,544.430 3,282,280.280 -6.470 E<br>44,574.560 3,282,280.010 -5.670 E<br>ea: 1138.793                                                                                                    | 344,544.470   | 3,282,292.600 | -6.260 | E  |
| 44,574.560 3,282,280.010 -5.670 🝙<br>ea: 1138.793                                                                                                    | 344,544.430   | 3,282,280.280 | -6.470 | E  |
| ea: 1138.793<br>🗙                                                                                                    | 344,574.560   | 3,282,280.010 | -5.670 | e. |
|                                                                                                    | Area: 1138.79 | )3            |        |    |
|                                                                                                    |               |               |        |    |
|                                                                                                    |               |               |        |    |
|                                                                                                    |               |               |        |    |

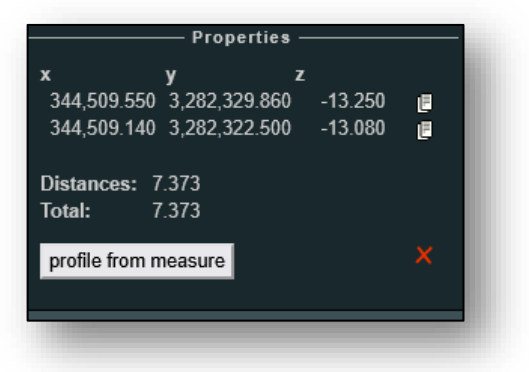

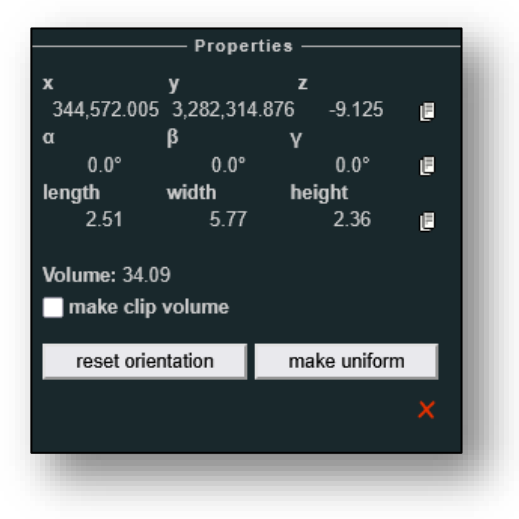

|             | — Properties  | s ———     |   |  |
|-------------|---------------|-----------|---|--|
| x           | у             | z         |   |  |
| 344,531.120 | 3,282,290.900 | ) -11.640 | E |  |
| 344,519.850 | 3,282,291.380 | ) -11.900 | e |  |
| 344,524.450 | 3,282,286.100 | ) -11.890 | Ŀ |  |
|             |               |           |   |  |
| Center:     |               |           |   |  |
| 344,525.507 | 3,282,291.665 | -11.760   |   |  |
| Radius:     | 5.666         |           |   |  |
| Circumferen | ce: 35.601    |           |   |  |
|             |               |           |   |  |
|             |               |           | × |  |
|             |               |           |   |  |
|             |               |           |   |  |

Annotion preoperties permit one to modify its Title and Description.

| Properties —                                |   |
|---------------------------------------------|---|
| position<br>344,564.0903,282,286.180 -5.940 | Ľ |
| Title<br>Warehouse                          |   |
| Description                                 |   |
| Details about the annotation                |   |

Camera properties displays the current location of the view.

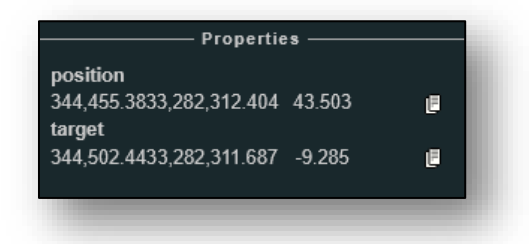

**Animation** properties allows one to insert or edit keyframes, set the duration, play the animation and record a video of the animation (in .webm format).

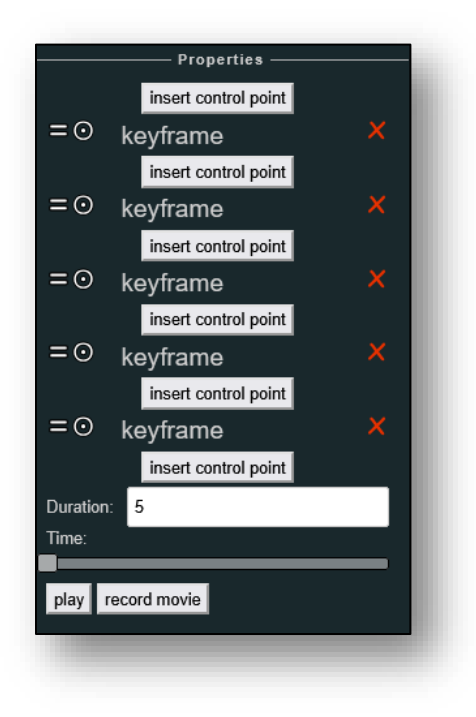

#### Filters

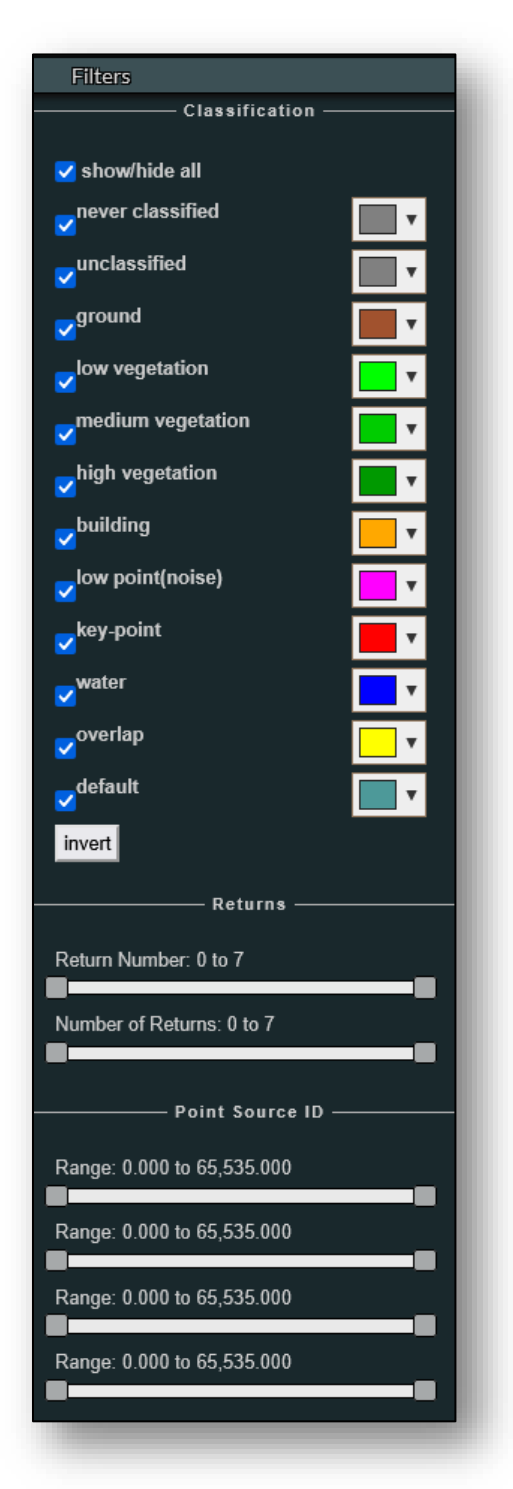

#### Classification

**Classification** allows one to show or hide parts of the point cloud based on what the object has been deemed. For example, unchecking building:

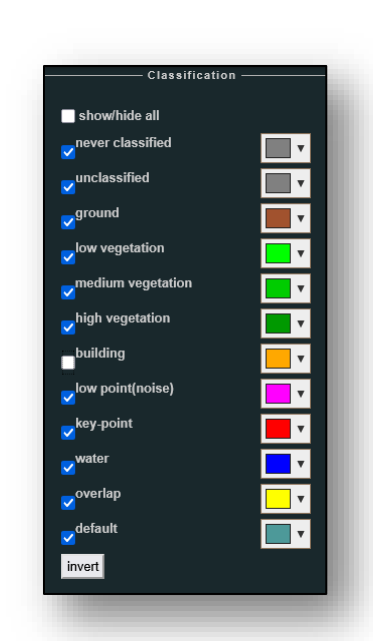

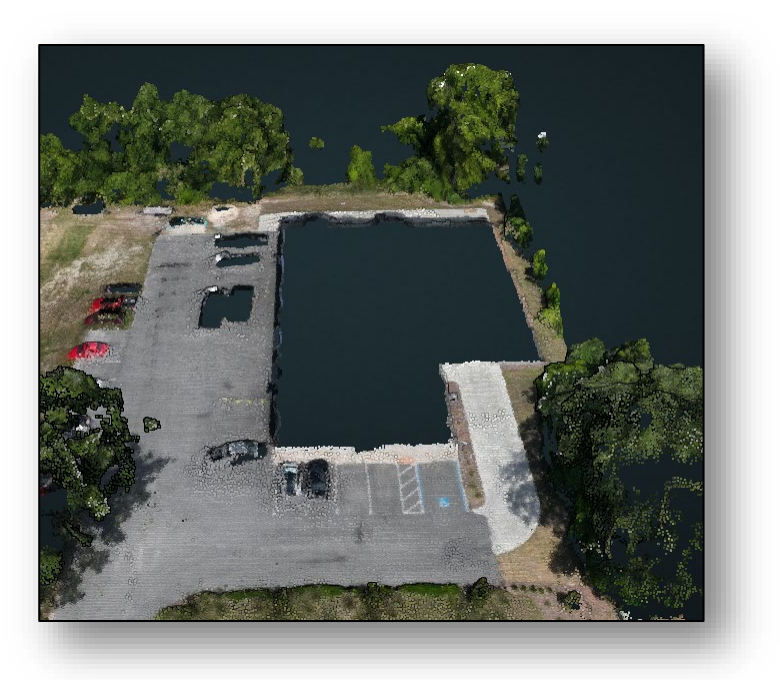

#### Returns

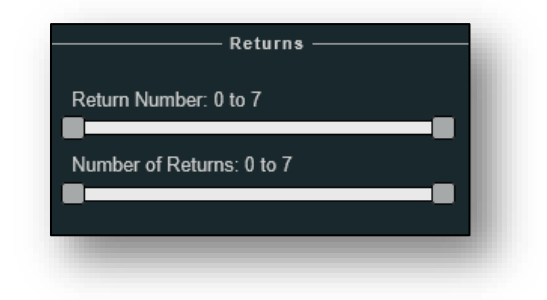

Not applicable.

#### Point Source ID

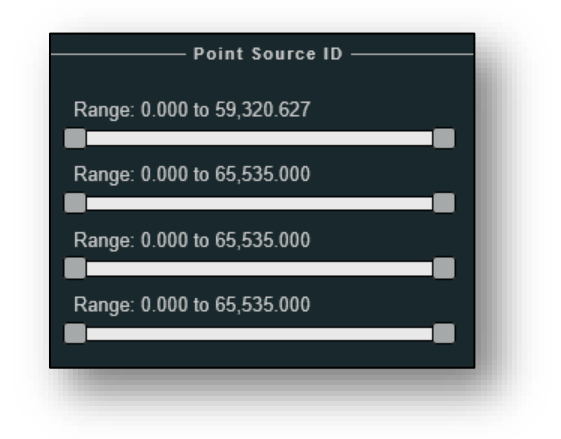

Not applicable.

#### **GPS** Time

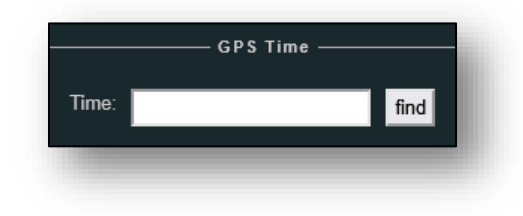

Not applicable.

## About

| About                                                                                                    |                                                                                                    |  |
|----------------------------------------------------------------------------------------------------|----------------------------------------------------------------------------------------------------|--|
| Potree is a viewer for large point cloud /<br>LIDAR data sets, developed at the Vienna<br>University of Technology. (github)                |                                                                                                    |  |
| License: FreeBSI                                                                                                    | Liconso: FrooBSD /2 clause BSD)                                                                                                    |  |
| Dependency Lice                                                                                                    | Dependency Licenses: See aithub                                                                                                    |  |
| Funding: Potree is<br>combination of res<br>companies, institu<br>you're making goo<br>consider funding is<br>Github Sponsors of<br>e-mail. | Funding: Potree is funded by a<br>combination of research projects,<br>companies, institutions and individuals. If<br>you're making good use of Potree, please<br>consider funding its future development via<br>Github Sponsors or by directly inquiring via<br>e-mail. |  |
| Research projects                                                                                                    | who's funding                                                                                                    |  |
| contributes to Pote<br>Project Name<br>LargeClouds2BIM                                                                                      | ree:<br>Funding Agency<br>FFG                                                                                                    |  |
| Harvest4D                                                                                                    | <u>EU 7th Framework</u><br>Program <u>323567</u>                                                                                                    |  |
| <u>GCD Doctoral</u><br>College                                                                                                    | <u>TU Wien</u>                                                                                                    |  |
| Superhumans                                                                                                    | <u>FWF</u>                                                                                                    |  |
| Thanks to all the of<br>funding Potree:                                                                                                    | Thanks to all the companies and institutions funding Potree:                                                                                                    |  |
| Diamond •                                                                                                    |                                                                                                    |  |
| <u>Ger</u>                                                                                                    | <u>SITN</u><br><u>Synth</u><br><u>DCue Group</u><br>apidlasso                                                                                                    |  |
| • Gold •                                                                                                    |                                                                                                    |  |
|                                                                                                    | BART                                                                                                    |  |
| Silver                                                                                                    |                                                                                                    |  |
| <u>A</u>                                                                                                    | PPF ANU                                                                                                    |  |
| Li                                                                                                    | imitAddict                                                                                                    |  |
| G                                                                                                    | eorepublic                                                                                                    |  |
| Bronze •                                                                                                    |                                                                                                    |  |
|                                                                                                    | EventArt<br>Coordollto                                                                                                    |  |
|                                                                                                    | Seodella<br>F-Cassini                                                                                                    |  |
|                                                                                                    | <u>Sogelink</u>                                                                                                    |  |
| D                                                                                                    | ata-viewer                                                                                                    |  |
|                                                                                                    | <u>Helimap</u>                                                                                                    |  |
|                                                                                                    | <u>Vevey</u>                                                                                                    |  |

About displays information regarding the Potree point-cloud viewer.